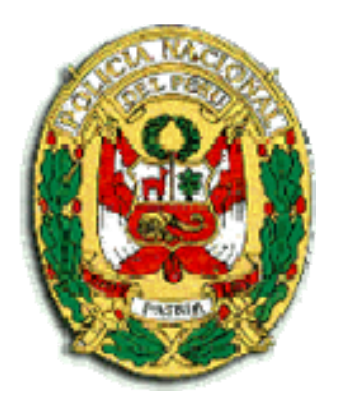

# MANUAL DE USUARIO

# SISTEMA DE REGISTRO Y ESTADÍSTICA DEL DELITO DE TRATA DE PERSONAS Y AFINES RETA

Módulo Registro de Denuncias

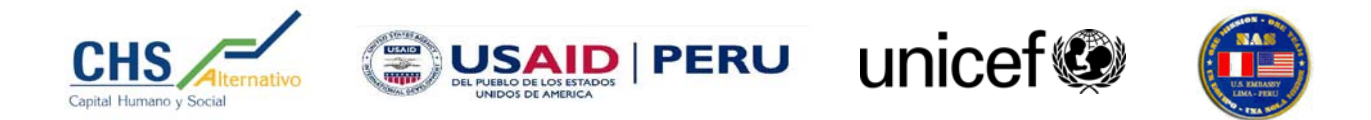

# ÍNDICE

| I. INTRO  | DDUCCIÓN                                 | 2  |
|-----------|------------------------------------------|----|
| II. GENI  | ERALIDADES DEL SISTEMA                   | 3  |
| 2.1.      | Menú superior                            | 3  |
| 2.2.      | Botones Comunes                          | 3  |
| 2.3.      | Iconos Comunes                           | 4  |
| 2.4.      | Configuración de Impresión de Documentos | 4  |
| III. INGF | RESO AL SISTEMA                          | 7  |
| 3.1.      | Ingreso al Sistema a través de Internet  | 7  |
| 3.2.      | Pantalla para ingresar al Sistema        | 7  |
| IV. MEN   | IÚ REGISTROS                             | 10 |
| 4.1.      | Víctima                                  | 10 |
| 4.2.      | Presunto Autor                           | 11 |
| 4.3.      | Fines                                    | 12 |
| 4.4.      | Conductas                                | 12 |
| 4.5.      | Medios                                   | 13 |
| 4.6.      | Ficha de Registro de denuncias           | 14 |
| 4.7.      | Ficha en blanco                          | 15 |
| 4.8.      | Alerta                                   | 15 |
| V. MEN    | Ú HISTÓRICO                              | 17 |
| 5.1.      | Buscador                                 | 17 |
| 5.2.      | Reporte                                  | 18 |
| 5.3.      | Reporte Diligencias                      | 19 |
| 5.4.      | Estado                                   | 19 |
| VI. MEN   | IÚ DILIGENCIAS                           | 21 |
| 6.1.      | Registro de datos                        | 22 |
| 6.2.      | Otras Diligencias                        | 25 |
| 6.3.      | Remisión a Unidad Especializada          | 26 |
| VII. MEI  | NÚ CONSULTAS                             | 30 |
| 7.1.      | Sección Consultas                        | 32 |
| 7.2.      | Resultados de las consultas              | 33 |
| VIII. ME  | NÚ DIRECTORIO                            | 34 |
| 8.1.      | Búsqueda                                 | 34 |
| IX. CER   | RAR SESIÓN                               | 35 |

# I. INTRODUCCIÓN

El **Sistema de Registro y Estadística del Delito de Trata de Personas y Afines - RETA** está desarrollado con el propósito de mejorar y facilitar el manejo de la información, optimizando de esta manera las funciones policiales.

Éste módulo permite el registro de denuncias de posibles casos de trata de personas, generando una alerta que indica el tipo de trata, el mismo que dará inicio a la investigación del caso en las Unidades Especializadas.

Éste módulo también permite realizar la gestión documentaria de diligencias de investigación, ofreciendo las plantillas correspondientes por cada diligencia, listas para imprimir de acuerdo a los datos ingresados al registrar la denuncia.

La sección de consultas permitirá obtener información seleccionada de acuerdo a los criterios de búsqueda asignados y la sección Directorio contiene los teléfonos, e-mail de cada departamento policial a nivel nacional.

# **II. GENERALIDADES DEL SISTEMA**

### 2.1. Menú superior

| :: Registros   | Registra denuncias nuevas.                                                     |
|----------------|--------------------------------------------------------------------------------|
| :: Histórico   | Lista y busca denuncias registradas.                                           |
| :: Diligencias | Lista y emite los oficios de las diligencias por denuncia.                     |
| :: Consultas   | Busca y muestra información de acuerdo a los parámetros indicados.             |
| :: Directorio  | Lista los Departamentos Policiales con sus respectivos teléfonos y<br>e-mails. |

### 2.2. Botones Comunes

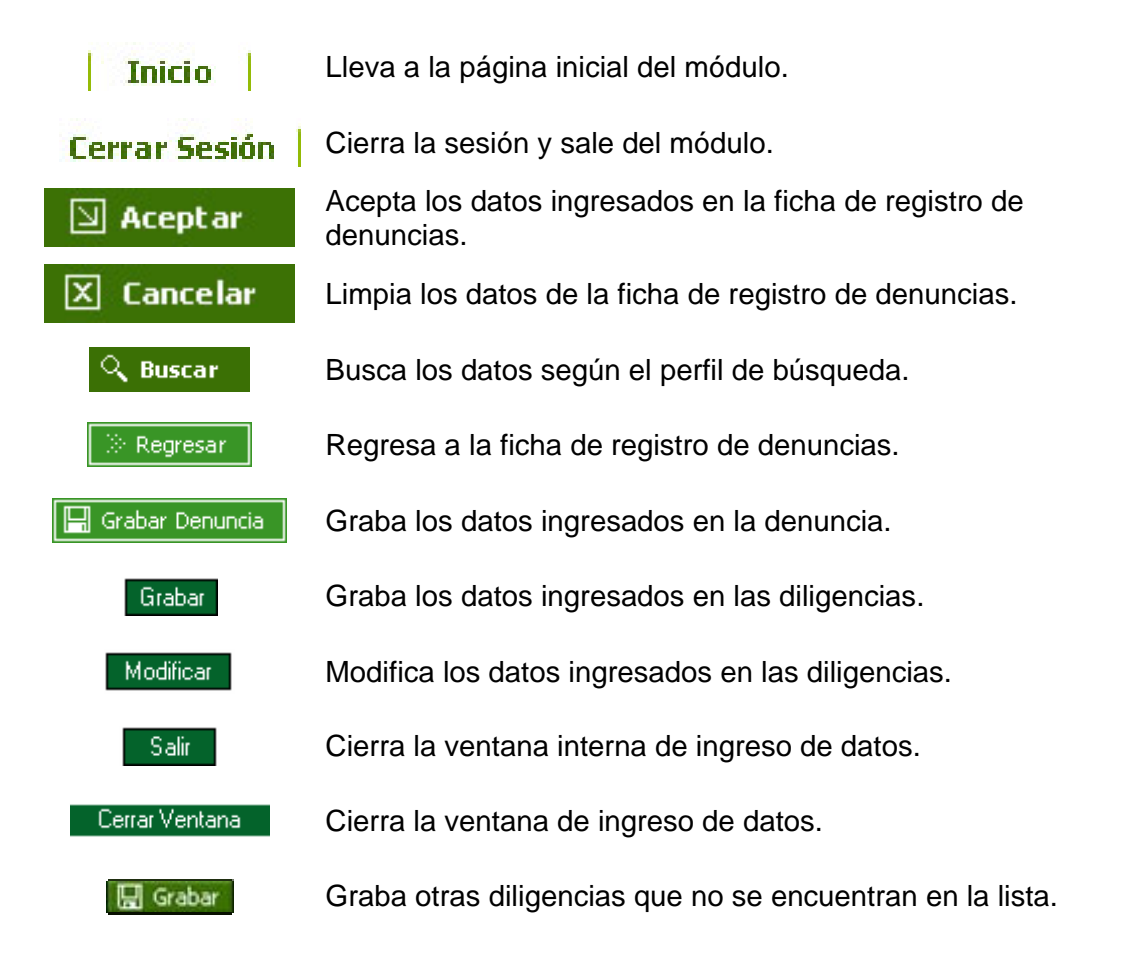

### 2.3. Iconos Comunes

Imprime la ficha de registro de denuncia en blanco. Envía a la sección diligencias, una vez escrito el número de Q denuncia u operativo policial. Indica que la denuncia no tiene diligencias. Indica que la denuncia tiene diligencias realizadas. Indica que la denuncia ha sido remitida y enviada a la Unidad Especializada. Imprime los reportes y oficios. Permite ver el reporte de diligencias realizadas. Ph. Representa las diligencias que no tienen plantilla. 2 Agregar datos a una diligencia. Indica que una diligencia ha sido registrada y se puede B modificar. Presenta la plantilla de oficio de las diligencias. À Calendario para seleccionar una fecha específica. ~5 Regresa a la página anterior de ingreso de datos del oficio. b. Remite a la Unidad Especializada.

### 2.4. Configuración de Impresión de Documentos

Esto es lo primero que debemos hacer para que queden configuradas las impresiones de los documentos que se desean imprimir a través del sistema.

1. Después de haber llegado hasta el punto 3.2 ir al menú superior de la pantalla del explorador *Archivo* y buscar la opción *Vista Preliminar* y dar clic. (*Fig. 2.4.0*)

| 🗿 :: REGISTRO Y ESTADÍSTIC                         | CA DEL DELITO DE TRA        | TA DE PERSONAS Y AFINES - RETA                          | Microsoft Internet Explorer | - 7 🛛              |
|----------------------------------------------------|-----------------------------|---------------------------------------------------------|-----------------------------|--------------------|
| Archivo Edición Ver Favorito                       | os Herramientas Ayud        | 3                                                       |                             |                    |
| Nuevo<br>Abrir<br>Editar con Microsoft Office Word | Ctrl+A                      | a 🔆 Favoritos 🚱 🔗 🍇                                     |                             | Vínculos » 🕋 🔹     |
| Guardar<br>Guardar como                            | Ctrl+G                      |                                                         |                             |                    |
| Configurar página<br>Imprimir                      | Ctrl+P                      |                                                         |                             |                    |
| Vista preliminar                                   | Delito                      |                                                         |                             |                    |
| Enviar<br>Importar y exportar                      |                             | Módulo de<br>Administración<br>del Sistema              |                             |                    |
| Propiedades<br>Trabajar sin conexión<br>Cerrar     | 1000-                       | Sistema de Administración<br>Interno del Sistema RETA   |                             |                    |
| ALLESUS                                            | 1910 10 10 10               |                                                         |                             |                    |
|                                                    |                             | Registro e<br>Investigación<br>de Denuncias             |                             |                    |
|                                                    |                             | Registro y seguimiento de<br>denuncias y casos de trata |                             |                    |
| Jueves 19 de Octubre de 2006                       | 5:36:41 PM                  |                                                         |                             |                    |
| Muestra una vista previa de la forma               | en que se imprimirá el docu | mento.                                                  |                             |                    |
| 🛃 Inicio 🛛 🙆 🤤 🔾                                   | »>                          |                                                         | 🗧 📀 🕏 🍣                     | <b>05:</b> 36 p.m. |

Fig. 2.4.0

2. Al dar clic en *Visualizar* aparece la siguiente pantalla, elegir el *ICONO* al y dar clic. (*Fig. 2.4.1*)

| 🕈 Vista preliminar                                                                                                    |                                                                                                    |                                                                                                    |                                                                                                    | D |
|----------------------------------------------------------------------------------------------------|----------------------------------------------------------------------------------------------------|----------------------------------------------------------------------------------------------------|----------------------------------------------------------------------------------------------------|---|
| Imprimir                                                                                                    | + Págin <u>a</u> 1 de                                                                                                    | 2 → ↔ 🕞 🛱 7                                                                                                    | '5% 🖌 Ayuda Cerrar                                                                                                    |   |
| -01.K                                                                                                    | ÍA NACIONAL DEL PER Ó                                                                                                    | Demuncia N<br>Operan<br>Polici                                                                                                    | * Liore N *<br>Not<br>4: Percha:                                                                                                    | ġ |
| Per di sposici<br>laborat y trà<br>1. victiMA(S)<br>11<br>12<br>13<br>11. PRE SUNTO<br>21. C                                                                                                    | on del Director General de la Po<br>lo de òrganos), ped lendo marc<br>de Paterno Apellide N<br>AutoRts :<br>Ido Paterno Apellio                                                                                                    | laterno Nembres do Materno Nombres                                                                                                    | e alertas de trata de personas (explotación se suat y                                                                                                    |   |
| 2.2.<br>2.5.<br>III. ELHECHO<br>3.4 Restruct<br>3.4 Restruct<br>3.7 Bastruct<br>3.19 Weintruct<br>3.19 Weintruct                                                                                                    | SE REFIERE A :                                                                                                    | 32 Record a rest<br>33 Tetrato process con trea de explosion<br>34 Egiste trea daratera de espectación<br>341 Triblicole byten adoptenos trearros<br>3414 Triblicole byten adoptenos trearros                                                            | D. Fouriertanis     D. Tutero Soual Detects     D. Tutero Soual Detects     D. Tutero Soual Detects     D. J. Tutero Soual Detects     D. J. All MultiProvide                                                                                                    |   |
| 14.5 Designed<br>14.5 Exception<br>14.1 Option<br>4.4 Option<br>4.4 Option | CON LAS STAULENTES CONDUC      TO      TO | Alian internet registre     Alian internet registre     Alian internet registre     Alian internet registre     Alian internet registre     Alian internet registre     Alian internet registre     Alianter regis     Alianter regis     Alianter regis | 43     Coplicities systematic habity to septimize habity to septimize habity to |   |

Fig. 2.4.1

3. Una vez que se dio clic en 📾 aparece la siguiente pantalla donde se configurará todo.

En la parte de Encabezado y Pie de Página se borran los datos que hay y se dejan las casillas en blanco, para que en las impresiones no aparezca nada.

Luego en márgenes se colocan las dimensiones especificadas en la (Fig. 2.4.2).

Así mismo en el botón impresora se elige la impresora donde se imprimirán los documentos.

| Configurar página ? 🔀                                                                                                    |
|----------------------------------------------------------------------------------------------------|
| Papel         Jamaño:         A4         Origen:         Selección automática                                                                                                    |
| Orientación       Márgenes (milímetros)         ● Yertical       Izquierdo: 19       Derecho: 19         ● Horizontal       Superior: 23       Inferior: 20         Aceptar       Cancelar       Impresora |

Fig. 2.4.2

4. Luego se da clic en el botón cerrar del menú superior de la pantalla.

| 🕘 Vista preliminar                                             |  |  |  |  |  |
|----------------------------------------------------------------|--|--|--|--|--|
| Imprimir   🔬   🗰 🖛 Página 1 de 2 ⇒ 🐡   🛱 🛱 75% 🔽 Ayuda (Cerrar |  |  |  |  |  |
| Fig. 2.4.3                                                     |  |  |  |  |  |

5. Listo todo queda configurado para las impresiones de los documentos.

## **III. INGRESO AL SISTEMA**

Para ingresar al Sistema de **RETA – Módulo Registro de Denuncias**, deberá seguir los siguientes pasos:

### 3.1. Ingreso al Sistema a través de Internet

- a) Dar clic en el **BOTÓN INICIO** *izquierdo de la barra de tareas.* que se encuentra al lado inferior
- b) Buscar el ICONO 🥙 (Browser Internet Explorer) y dar clic. (Fig. 1)

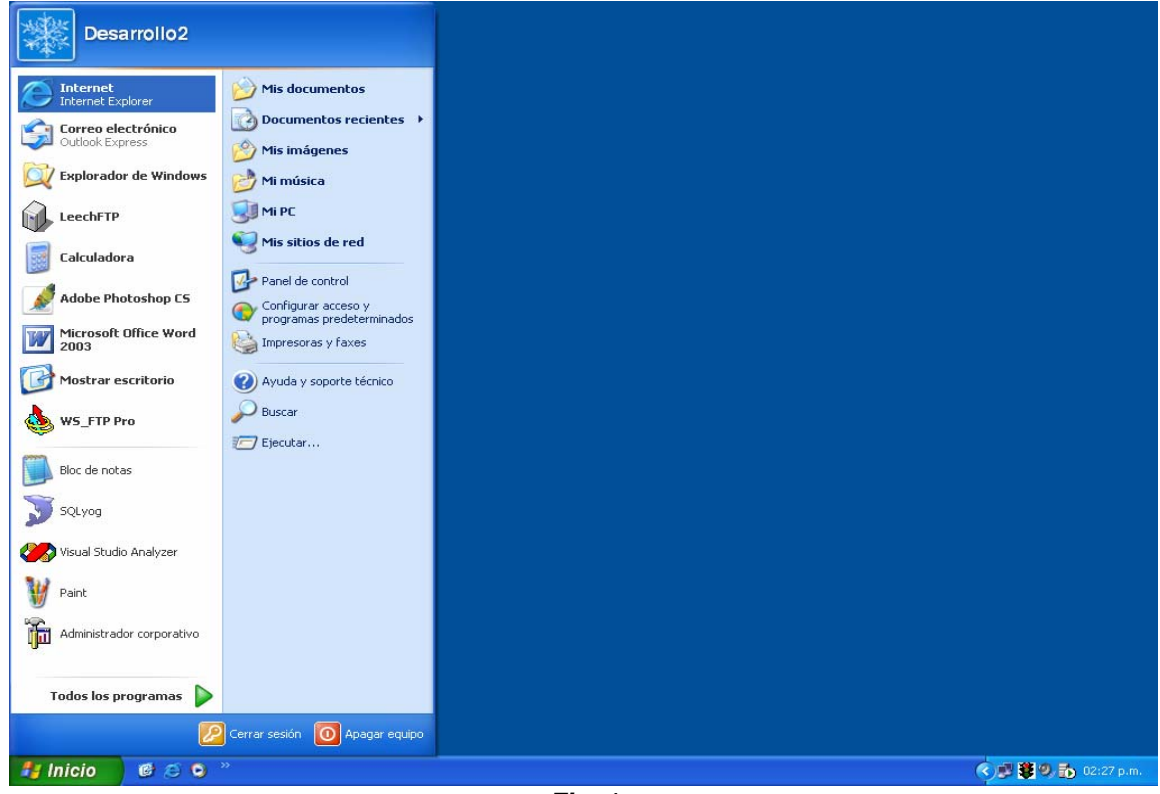

Fig. 1

### 3.2. Pantalla para ingresar al Sistema

El ingreso al Sistema, sólo estará permitido para el personal policial que cuenta con el respectivo código de usuario y contraseña, proporcionado por el administrador general del Sistema **RETA**.

Para acceder al Sistema **RETA**, escribir la dirección <u>http://www.retapnp.com</u> en el navegador (Browser – Internet Explorer 5.0 o más) que se abrió y presionar *ENTER*, a continuación aparecerá la página principal del Sistema. (*Fig. 2*)

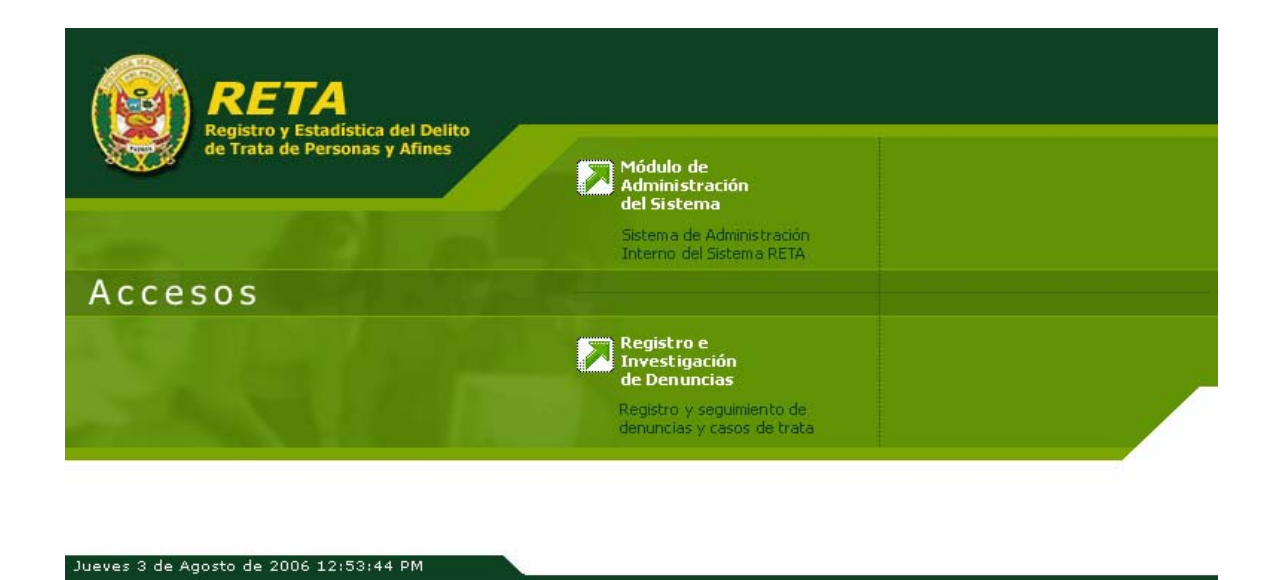

Fig. 2

Para ingresar al Sistema **RETA – Módulo Registro de Denuncias**, seleccionar la opción "*REGISTRO E INVESTIGACIÓN DE DENUNCIAS*" y aparecerá la pantalla de logueo al Sistema. Ingresar: (*Fig. 3*)

- Código de Usuario
- Contraseña
- Módulo
- Ingreso (propio / otro)

Después de ingresar el "**USUARIO**" y **PASSWORD**", elegir el módulo asignado y el tipo de ingreso hacer clic sobre el botón "*INGRESAR*".

| Policia Nacional del Perú                             |                                                                    |
|-------------------------------------------------------|--------------------------------------------------------------------|
| Registro y Estadística del DEL                        | то                                                                 |
| de TRATA de Pe                                        | rsonas y Afines - RETA                                             |
| Usuario:<br>Contraseña:<br>Módulo:<br>Ingreso:<br>Bor | 1 2 3<br>4 5 6<br>Registro Denuncias ♥ 7 8 9<br>Propio ♥ 0 Limpiar |

Fig. 3

Si se ingresa al Módulo de Investigación no será necesario elegir el tipo de ingreso.

En caso que se elija el tipo de Ingreso **OTRO** este validará si tiene el permiso de registrar denuncias de otra dependencia policial, en caso de tener el permiso aparece en la pantalla una serie de combos para seleccionar la unidad policial del que se desea registrar la denuncia. *Fig. (4)* 

| Registro y Estadística del DELITO<br>de TRATA de Personas y Afines - RETA<br>Usuario: admin 6 0 1<br>Contraseña: ••••• 3 5 4<br>Módulo: Registro Denuncias V 2<br>Nódulo: Registro Denuncias V 2<br>Seleccione Dependencia Policial 1<br>Seleccione Dependencia Policial 2<br>Seleccione Dependencia Policial 3<br>Seleccione Dependencia Policial 4<br>Seleccione Dependencia Policial 4<br>Seleccione Dependencia 4<br>Seleccione Dependencia 4<br>Seleccione | Policia Naciona    | ıl del Perú                                                                                                    |  |
|----------------------------------------------------------------------------------------------------|--------------------|----------------------------------------------------------------------------------------------------|--|
| de TRATA de Personas y Afines - RETA<br>Usuario: admin 6 0 1<br>Contraseña: ••••• 3 5 4<br>Módulo: Registro Denuncias V 2 7 8<br>Ingreso: Otro V 9 Limpiar<br>Seleccione Dependencia Policial 1 V<br>Seleccione Dependencia Policial 2 V<br>Seleccione Dependencia Policial 3 V<br>Seleccione Dependencia Policial 4 V                                                                                                    | Registro y Estadís | stica del DELITO                                                                                                    |  |
| Usuario: admin 6 0 1<br>Contraseña: ••••• 3 5 4<br>Módulo: Registro Denuncias V 2 7 8<br>Ingreso: Otro V 9 Limpiar<br>Seleccione Dependencia Policial 1 V<br>Seleccione Dependencia Policial 2 V<br>Seleccione Dependencia Policial 3 V<br>Seleccione Dependencia Policial 4 V                                                                                                    | de TF              | RATA de Personas y Afines - RETA                                                                                                    |  |
|                                                                                                    |                    | Usuario: admin 6 0 1<br>Contraseña: ••••• 3 5 4<br>Módulo: Registro Denuncias V 2 7 8<br>Ingreso: Otro V 9 Limpiar<br>Seleccione Dependencia Policial 1 V<br>Seleccione Dependencia Policial 2 V<br>Seleccione Dependencia Policial 3 V<br>Seleccione Dependencia Policial 4 V |  |

Fig. 4

En caso de realizar un ingreso incorrecto regresará a la misma página para que lo intente nuevamente.

Si está ingresando correctamente su código de usuario y contraseña, y no se autoriza su acceso al menú principal, comuníquese con el Administrador del Sistema, quien le brindará información al respecto.

# **IV. MENÚ REGISTROS**

Ésta sección es importante, porque alimenta todo el Sistema y da inicio a un posible caso de trata de personas.

Los primeros datos que se llenan son: (Fig. 5)

a) Denuncia : Número de denuncia que registra en el libro de denuncias de su Departamento Policial. b) Libro Nº : Número del libro en el que registró la denuncia. c) Operativo / Documento Policial : Operativo policial que registra en el libro de denuncias de su Departamento Policial. d) Fecha de Denuncia : Se registra la fecha de la denuncia.

La letra: d) aparece automáticamente de acuerdo al usuario que ingresó al módulo.

|                                                                           | Denuncia : a                             | Libro Nº: b                |
|---------------------------------------------------------------------------|------------------------------------------|----------------------------|
| COMISARÍA SAN ISIDRO A                                                    | Operativo<br>Documento Policial:         | Fecha de<br>Denuncia: d    |
|                                                                           | Usuario ; ET1.PNP Luis Ortiz Perez 🛛 🖯   |                            |
| REGISTRO Y ESTADÍSTICA DEL DELITO DE<br>TRATA DE PERSONAS Y AFINES - RETA | :: Registros :: Histórico :: Diligencias | :: Consultas :: Directorio |
|                                                                           | Fig. F                                   |                            |

Fig. 5

Dentro de ésta sección encontramos cinco divisiones:

### 4.1. Víctima

Ésta división permite el ingreso de un máximo de 15 víctimas por denuncia, por defecto se muestran 3 registros. (Fig. 6)

| I. NÚMERO DE VÍCTIMAS : | 3 🔽 |
|-------------------------|-----|
|                         | 1   |
|                         | 2   |
|                         | 3   |
|                         | 4   |
|                         | 5   |
|                         | 6   |
|                         | 7   |
|                         | 8   |
|                         | 9   |
|                         | 10  |
|                         | 11  |
|                         | 12  |
|                         | 13  |
|                         | 14  |
|                         | 15  |
| Fig. 6                  |     |

Los datos que se ingresan de cada víctima son (Fig. 7):

a) Apellido Paterno : Ingresar apellido paterno de la víctima.
b) Apellido Materno : Ingresar apellido materno de la víctima.
c) Nombres : Ingresar los nombres de la víctima.
d) Documento de Identidad : Seleccionar el tipo de documento e ingresar el número.
e) Edad : De 00 a 100 años.
f) Discapacidad : Física, mental, Física y Mental, ninguno.
g) Sexo : Femenino, masculino.

| I. NÚMERO DE VÍCTIMAS : 🛛 🔽 |                  |         |                        |                                     |              |                        |
|-----------------------------|------------------|---------|------------------------|-------------------------------------|--------------|------------------------|
| Apellido Paterno            | Apellido Materno | Nombres | Documento de Identidad | Edad                                | Discapacidad | Sexo                   |
| 1.1.<br>1.2.<br>1.3.        |                  |         | Seleccione             | Seleccion<br>Seleccion<br>Seleccion | Ninguno      | Seleccion<br>Seleccion |

Fig. 7

### 4.2. Presunto Autor

Ésta división permite el ingreso de un máximo de 15 presuntos autores por denuncia, por defecto se muestra 1 registro, además su registro es **Opcional**. (Fig. 8)

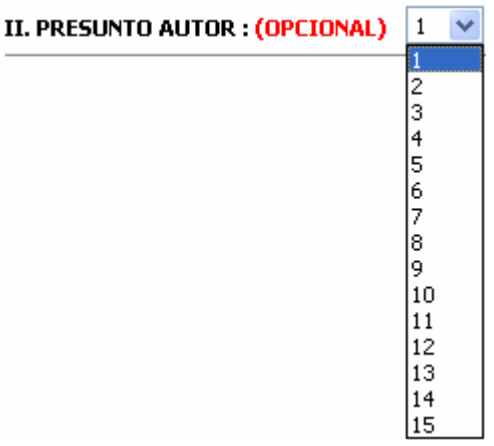

Fig. 8

Los datos que se ingresan de cada presunto autor son: (Fig. 9)

- a) Apellido Paterno : Ingresar apellido paterno del presunto autor.
- b) Apellido Materno : Ingresar apellido materno del presunto autor.

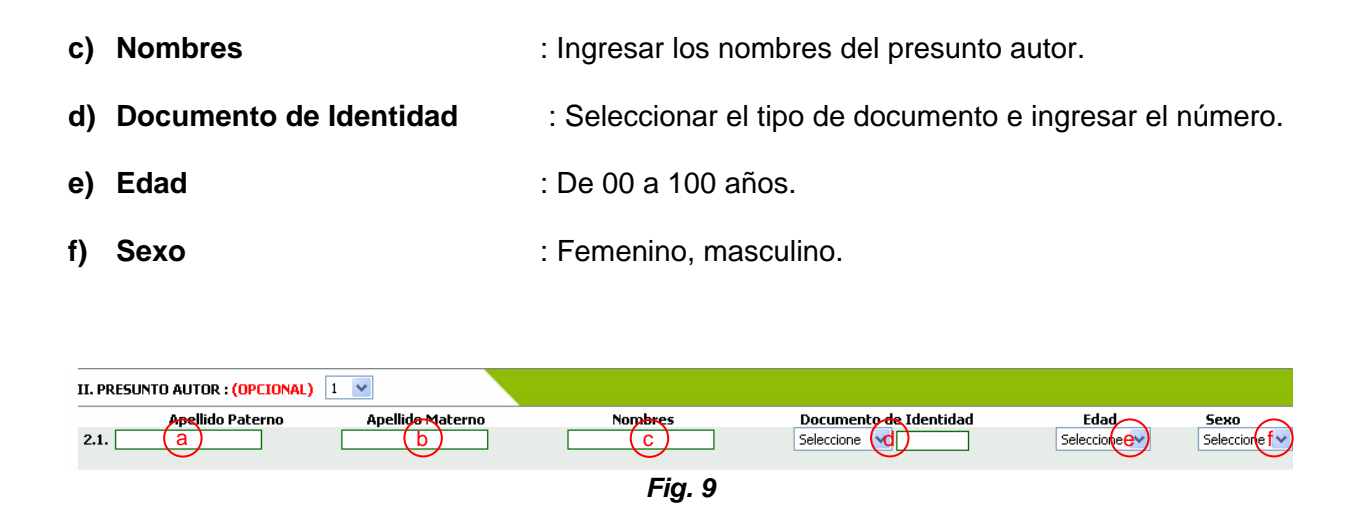

### 4.3. Fines

En ésta división se listan todos los fines de explotación sexual, explotación laboral, tráfico de órganos, venta de niños, mendicidad y afines, los mismos que se agrupan en orden alfabético y por tipo de fin. Así mismo al pasar sobre ellos se muestra un **TOOLTIP** con información del artículo que contempla el Código Penal y una breve descripción del mismo.

Se puede seleccionar más de una opción según la denuncia que se registre al dar clic en el cuadro que se encuentra al lado derecho o al dar clic sobre el nombre del fin que se desea seleccionar. (*Fig. 10*)

| 3.1       Trata de personas       3.2       Favorecimiento a la Prostitución       3.3       Pornografía infantil         3.4       Proxenetismo       3.5       Rufianismo       3.6       Turismo Sexual Infantil         3.7       Usuario - Cliente (explotación sexual de adolescente de 14 y menor de 18 años)       3.8       Exposición (prostitución. El que promueve o favorece la prostitución de libertad de trabajo otra persona ().         3.10       Tráfico de tejidos u órganos humanos       3.11       Abandono de memores de edad       3.12       Desaparición |  |
|----------------------------------------------------------------------------------------------------|--|
| 3.4       Proxenetismo       3.5       Rufianismo       3.6       Turismo Sexual Infantil         3.7       Usuario - Cliente (explotación sexual de adolescente de 14 y menor de 18 años)       3.8       Exposición (prostitución. El que promueve o favorece la prostitución de libertad de trabajo otra persona (), otra persona (),       3.11       Abandono de menores de edad       3.12       Desaparición         3.13       Tráfico ilícito de minantes       3.14       Violación sexual       5.14       Violación sexual                                               |  |
| <ul> <li>3.7 Usuario - Cliente (explotación sexual de adolescente de 14 y menor de 18 años)</li> <li>3.10 Tráfico de tejidos u órganos humanos</li> <li>3.11 Abandono de menores de edad</li> <li>3.12 Desaparición</li> </ul>                                                                                                    |  |
| 3.10       Tráfico de tejidos u órganos humanos       3.11       Abandono de menores de edad       3.12       Desaparición         3.13       Tráfico ilícito de minorestes       3.14       Violación sexual       I                                                                                                    |  |
| 3.13 Tráfico ilícito de migrantes 🔲 3.14 Violación sexual                                                                                                    |  |
|                                                                                                    |  |

Fig. 10

### 4.4. Conductas

Son todas las conductas que pertenecen al tema de trata de personas, ya sea de explotación sexual, explotación laboral, tráfico de órganos, venta de niños, mendicidad y afines, las mismas que se listan en orden alfabético.

Se elige más de una conducta según sea el caso al dar clic sobre el cuadro que se encuentra al lado derecho o al dar clic sobre el nombre de la conducta a seleccionar. (*Fig. 11*)

|    | Aronida / vacanción                            |                                                                                                    | 42                                                                                                    | Captación                                                                                                    | _                                                                                                    | 42                                                                                                    | Condiciones inhumanas de trabajo/sin                                                                                                    |                                                                                                    |
|----|------------------------------------------------|----------------------------------------------------------------------------------------------------|----------------------------------------------------------------------------------------------------|----------------------------------------------------------------------------------------------------|----------------------------------------------------------------------------------------------------|----------------------------------------------------------------------------------------------------|----------------------------------------------------------------------------------------------------|----------------------------------------------------------------------------------------------------|
| 1  | Deservaire de desisilie babituel/aidesisete de |                                                                                                    | 4.2                                                                                                    | Captadon                                                                                                    |                                                                                                    | 4.5                                                                                                    | seguridad e higiene                                                                                                    |                                                                                                    |
| 4  | familia o escuela                              |                                                                                                    | 4.5                                                                                                    | Encierro/cautiverio/retención                                                                                                    |                                                                                                    | 4.6                                                                                                    | Esclavitud                                                                                                    |                                                                                                    |
| 7  | Extracción de órganos y tejidos humanos        |                                                                                                    | 4.8                                                                                                    | Matrimonio Servil                                                                                                    |                                                                                                    | 4.9                                                                                                    | Obligación a trabajos forzosos/peligrosos                                                                                                    |                                                                                                    |
| 10 | Obligación/inducción a mendicidad              |                                                                                                    | 4.11                                                                                                    | Servidumbre                                                                                                    |                                                                                                    | 4.12                                                                                                    | Sesiones fotográficas/ videográficas de<br>contenido sexual/pornografía                                                                                                    |                                                                                                    |
| 13 | Sometimiento a actividades sexuales            |                                                                                                    | 4.14                                                                                                    | Trabajos excesivos o inadecuados                                                                                                    |                                                                                                    | 4.15                                                                                                    | Sueldos inexistentes                                                                                                    |                                                                                                    |
| 16 | Tráfico de órganos y tejidos humanos           |                                                                                                    | 4.17                                                                                                    | Traslado de un lugar a otro (nacional o internacional)                                                                                                    |                                                                                                    | 4.18                                                                                                    | Venta de niños                                                                                                    |                                                                                                    |
|    | 1<br>4<br>7<br>10<br>13                        | <ol> <li>Acogida / recepción</li> <li>Desarraigo de domicilio habitual/aislamiento de<br/>familia o escuela</li> <li>Extracción de órganos y tejidos humanos</li> <li>Obligación/inducción a mendicidad</li> <li>Sometimiento a actividades sexuales</li> <li>Tráfico de órganos y tejidos humanos</li> </ol> | Acogida / recepción     Desarraigo de domicilio habitual/aislamiento de     familia o escuela     Extracción de órganos y tejidos humanos     Obligación/inducción a mendicidad     Sometimiento a actividades sexuales     Tráfico de órganos y tejidos humanos | 1       Acogida / recepción       4.2         4       Desarraigo de domicilio habitual/aislamiento de familia o escuela       4.5         7       Extracción de órganos y tejidos humanos       4.8         10       Obligación/inducción a mendicidad       4.11         13       Sometimiento a actividades sexuales       4.14         16       Tráfico de órganos y tejidos humanos       4.17 | 1       Acogida / recepción       I       4.2       Captación         4       Desarraigo de domicilio habitual/aislamiento de familia o escuela       I       4.5       Encierro/cautiverio/retención         7       Extracción de órganos y tejidos humanos       I       4.8       Matrimonio Servil         10       Obligación/Inducción a mendicidad       I       4.11       Servidumbre         13       Sometimiento a actividades sexuales       I       4.14       Trabajos excesivos o inadecuados         16       Tráfico de órganos y tejidos humanos       I       4.17       Traslado de un lugar a otro (nacional o internacional) | 1       Acogida / recepción       4.2       Captación       I         4       Desarraigo de domicilio habitual/aislamiento de familia o escuela       I       4.5       Encierro/cautiverio/retención       I         7       Extracción de órganos y tejidos humanos       I       4.8       Matrimonio Servil       I         10       Obligación/inducción a mendicidad       I       4.11       Servidumbre       I         13       Sometimiento a actividades sexuales       I       4.14       Trabajos excesivos o inadecuados       I         16       Tráfico de órganos y tejidos humanos       I       4.17       Traslado de un lugar a otro (nacional o internacional)       I | 1       Acogida / recepción       4.2       Captación       4.3         4       Desarraigo de domicilio habitual/aislamiento de familia o escuela       4.5       Encierro/cautiverio/retención       4.6         7       Extracción de órganos y tejidos humanos       4.8       Matrimonio Servil       4.9         10       Obligación/inducción a mendicidad       4.11       Servidumbre       4.12         13       Sometimiento a actividades sexuales       4.14       Trabajos excesivos o inadecuados       4.15         16       Tráfico de órganos y tejidos humanos       4.17       Traslado de un lugar a otro (nacional o internacional)       4.18 | Acogida / recepción4.2Captación4.3Condiciones inhumanas de trabajo/sin<br>seguridad e higieneDesarraigo de domicilio habitual/aislamiento de<br>familia o escuela4.5Encierro/cautiverio/retención4.6EsclavitudExtracción de órganos y tejidos humanos4.8Matrimonio Servil4.9Obligación a trabajo forzosos/peligrosos0Obligación/inducción a mendicidad4.11Servidumbre4.12Sesiones fotográficas / videográficas de<br>contenido sexual/pomográfia13Sometimiento a actividades sexuales4.14Trabajos excesivos o inadecuados4.15Sueldos inexistentes14Tráfico de órganos y tejidos humanos4.17Traslado de un lugar a otro (nacional o<br>internacional)4.18Venta de infios |

Fig. 11

### 4.5. Medios

Se listan los medios que se emplearon en el caso de trata de personas, ordenados alfabéticamente.

Se pueden seleccionar más de un medio según sea el caso al dar clic sobre el cuadro que se encuentra al lado derecho o al dar clic sobre el nombre del medio que se desea seleccionar. *(Fig. 12)* 

| V. SE FAC | ILITÓ LA CONDUCTA MEDIANTE EL EMPLEO                   | DE : (MED) | 105) |                                                          |      |                                                                  |  |
|-----------|--------------------------------------------------------|------------|------|----------------------------------------------------------|------|------------------------------------------------------------------|--|
|           |                                                        |            |      |                                                          |      |                                                                  |  |
| 5.1       | Abuso de relación de<br>autoridad/poder/profesión      |            | 5.2  | Abuso de relación de parentesco/confianza                | 5.3  | Adopción irregular                                               |  |
| 5.4       | Amenaza/intimidación                                   |            | 5.5  | Aprovechamiento de necesidad<br>económica/vulnerabilidad | 5.6  | Arma de fuego                                                    |  |
| 5.7       | Coacción                                               |            | 5.8  | Consumo de drogas o alcohol                              | 5.9  | Control permanente de actividades                                |  |
| 5.10      | Engaño                                                 |            | 5.11 | Extorsión                                                | 5.12 | Falsificación de documentos/alteración de<br>identidad/filiación |  |
| 5.13      | Fraude                                                 |            | 5.14 | Inducción a la fuga de menor de edad                     | 5.15 | Medios de prensa/internet                                        |  |
| 5.16      | Ofrecimiento de trabajo/mejores condiciones<br>de vida |            | 5.17 | Organización ilícita para delinquir                      | 5.18 | Pagos / Beneficios                                               |  |
| 5.19      | Privación de alimentos                                 |            | 5.20 | Privación de cuidados                                    | 5.21 | Privados de libertad                                             |  |
| 5.22      | Retención de documentos                                |            | 5.23 | Retención de ingresos económicos                         | 5.24 | Seducción                                                        |  |
| 5.25      | Violencia/lesiones                                     |            |      |                                                          |      |                                                                  |  |

Fig. 12

# 4.6. Ficha de Registro de denuncias

|                      | POLICÍA NACIONAL DEL PERÚ<br>DPTO. INV. ESPECIALES<br>DIRINCRI       |                          |          |                                         | Documei                                                      | Denuncia :<br>Operativo<br>nto Policial:<br>Usuario : | CAP. PNP R    | RUBEN D                 | AVID LESCANO                               | Libro N°:<br>ha de Denuncia:<br>CUYA               |                                           |        |
|----------------------|----------------------------------------------------------------------|--------------------------|----------|-----------------------------------------|--------------------------------------------------------------|-------------------------------------------------------|---------------|-------------------------|--------------------------------------------|----------------------------------------------------|-------------------------------------------|--------|
| REGISTR<br>TRATA D   | O Y ESTADÍSTICA DEL DELITO DE<br>E PERSONAS Y AFINES - RETA          |                          |          |                                         |                                                              | :: Regis                                              | tros :: H     | listório                | o :: Diligen                               | cias :: Consult                                    | tas :: Direo                              | ctorio |
| 실 Imprin             | na Ficha en Blanco Trata de                                          | RM Nº 129<br>Personas, p | -2007-II | N/0105 y Directiva<br>marcarse opciopes | a Nº 04-2007-IN/105                                          | i se ordena                                           | a completar   | esta fic                | ha de alerta de                            |                                                    | Cerrar Se                                 | sión   |
| I. NÚMERO            | ) DE VÍCTIMAS : 3 💌                                                  | . orborida, pi           | Jaiorido | marcarbo opciones                       |                                                              |                                                       |               |                         |                                            |                                                    |                                           |        |
| 1.1.<br>1.2.<br>1.3. | Apellido Paterno Apellido Ma                                         | terno<br>   <br>   <br>  |          | Nombres                                 | Documento       Seleccione       Seleccione       Seleccione | o de Ideni                                            | tidad<br><br> | Selec<br>Selec<br>Selec | Edad D<br>cion Y I<br>cion Y I<br>cion Y I | iscapacidad<br>Vinguno 💙<br>Vinguno 💙<br>Vinguno 💙 | Seleccion V<br>Seleccion V<br>Seleccion V |        |
| II. PRESU            | NTO AUTOR : (OPCIONAL) 1 💌                                           |                          |          |                                         |                                                              |                                                       |               |                         |                                            |                                                    |                                           |        |
| 2.1.                 | Apellido Paterno Apellido                                            | Materno                  |          | Nombr                                   | es                                                           | Docum<br>Seleccio                                     | ne 💙 🗌        | dentida                 | ad<br>]                                    | Edad<br>Seleccione 👻                               | Sexo<br>Seleccior                         | ne 💌   |
| III. EL HEC          | HO SE REFIERE A :                                                    |                          |          |                                         |                                                              |                                                       |               |                         |                                            |                                                    |                                           |        |
|                      |                                                                      |                          |          |                                         |                                                              |                                                       |               |                         |                                            |                                                    |                                           |        |
| 3.1                  | Trata de personas                                                    |                          | 3.2      | Favorecimiento a                        | la Prostitución                                              | I                                                     |               | 3.3                     | Pornografía infa                           | ntil                                               | [                                         |        |
| 3.4                  | Proxenetismo<br>Usuario - Cliente (explotación sexual de             |                          | 3.5      | Rufianismo                              |                                                              | [                                                     | -             | 3.6                     | Turismo Sexual                             | Infantil                                           | [                                         |        |
| 3.7                  | adolescente de 14 y menor de 18 años)                                |                          | 3.8      | Exposición o aba                        | ndono de personas ei                                         | n peligro (                                           |               | 3.9                     | Violación de libe                          | rtad de trabajo                                    | l                                         |        |
| 3.10                 | Tráfico de tejidos u organos humanos<br>Tráfico ilícito de migrantes |                          | 3.11     | Abandono de me<br>Violación sexual      | nores de edad                                                | l<br>I                                                |               | 3.12                    | Desaparicion                               |                                                    | L                                         |        |
|                      | · · · · · · · · · · · · · · · · · · ·                                |                          |          |                                         |                                                              |                                                       |               |                         |                                            |                                                    |                                           |        |
| IV. SE REA           | LIZARON LAS SIGUIENTES CONDUCTAS :                                   |                          |          |                                         |                                                              |                                                       |               |                         |                                            |                                                    |                                           |        |
|                      |                                                                      |                          |          |                                         |                                                              |                                                       |               |                         |                                            |                                                    |                                           |        |
| 4.1                  | Acogida / recepción                                                  |                          | 4.2      | Captación                               |                                                              | [                                                     |               | 4.3                     | Condiciones inhi                           | umanas de trabajo,                                 | /sin                                      |        |
| 4.4                  | Desarraigo de domicilio habitual/aislamiento de                      |                          | 4.5      | Encierro/cautiver                       | io/retención                                                 | [                                                     |               | 4.6                     | Esclavitud                                 |                                                    | [                                         |        |
| 4.7                  | Extracción de órganos y teiidos humanos                              |                          | 4.8      | Matrimonio Servil                       |                                                              | 1                                                     |               | 4.9                     | Obligación a tra                           | baios forzosos/peli                                | iarosos [                                 | -      |
| 4.10                 | Obligación/inducción a mendicidad                                    |                          | 4.11     | Servidumbre                             |                                                              |                                                       |               | 4.12                    | Sesiones fotogr                            | áficas/ videográfica                               | as de 🛛                                   | _      |
| 4.13                 | Sometimiento a actividades sevuales                                  |                          | 4.14     | Trabajos excesiu                        | os o inadecuados                                             | ,<br>1                                                |               | 4 1 5                   | Contenido sexua                            | al/pornografia                                     | r                                         | _      |
| 4.15                 |                                                                      |                          | 4.14     | Traslado de un lu                       | igar a otro (nacional o                                      | י<br>סי                                               |               | 4.15                    |                                            | 11055                                              | r I                                       | _      |
| 4.16                 | Trafico de organos y tejidos humanos                                 |                          | 4.17     | internacional)                          |                                                              | l                                                     |               | 4.18                    | venta de ninos                             |                                                    | L                                         |        |
| V. SE FACI           | LITÓ LA CONDUCTA MEDIANTE EL EMPLEO                                  | DE : (MEDI               | 05)      |                                         |                                                              |                                                       |               |                         |                                            |                                                    |                                           |        |
|                      |                                                                      |                          |          |                                         |                                                              |                                                       |               |                         |                                            |                                                    |                                           |        |
| 5.1                  | Abuso de relación de<br>autoridad/poder/profesión                    |                          | 5.2      | Abuso de relació                        | n de parentesco/conf                                         | ianza                                                 |               | 5.3                     | Adopción irregu                            | lar                                                | [                                         |        |
| 5.4                  | Amenaza/intimidación                                                 |                          | 5.5      | Aprovechamient                          | o de necesidad                                               |                                                       |               | 5.6                     | Arma de fuego                              |                                                    | [                                         |        |
| 5.7                  | Coacción                                                             |                          | 5.8      | Consumo de droi                         | rauniuau<br>gas o alcohol                                    |                                                       |               | 5.9                     | Control perman                             | ente de actividade:                                | s í                                       |        |
| 5.10                 | Engaño                                                               |                          | 5.11     | Extorsión                               |                                                              |                                                       |               | 5.12                    | Falsificación de                           | documentos/altera                                  | ición de 🛛 👔                              |        |
| 5.13                 | Fraude                                                               |                          | 5.14     | Inducción a la fu                       | aa de menor de edad                                          |                                                       |               | 5.15                    | Medios de prep                             | sa/internet                                        | ſ                                         | _      |
| 5.15                 | Ofrecimiento de trabajo/mejores condiciones                          |                          | 5 17     | Organización ilici                      | a para delinquir                                             |                                                       |               | 5 1 8                   | Dancel Panafici                            |                                                    | r                                         |        |
| 5.10                 | de vida<br>Deixosión de alimentes                                    |                          | 5.17     | Drive-Man Jacob                         | u para ucili iyur                                            |                                                       |               | 5.10                    | Drived 11                                  | uteral.                                            | l                                         |        |
| 2.14                 | envacion de alimentos                                                |                          | 5.20     | Privación de cuid                       | auus                                                         |                                                       |               | 5.21                    | erivados de libe                           | rtad                                               |                                           |        |
| 5.22                 | Retención de documentos                                              |                          | 5.23     | Retención de ing                        | resos económicos                                             |                                                       |               | 5.24                    | Seducción                                  |                                                    | l                                         |        |
| 5.25                 | Violencia/lesiones                                                   |                          |          |                                         |                                                              |                                                       |               |                         |                                            |                                                    |                                           |        |
|                      |                                                                      |                          |          |                                         |                                                              |                                                       |               |                         |                                            | Aceptar                                            | 🗙 Cance                                   | lar    |

### 4.7. Ficha en blanco

Al dar clic en el icono *Imprima Ficha en Blanco* podrá ver la ficha de registro de denuncias en blanco, la misma que se imprimirá para su llenado manual. Se imprimirán dos hojas la primera que es la ficha y la segunda que muestra las normas legales aplicables a Trata de Personas. *(Fig. 14)* 

Para configurar la impresión de la ficha ir al punto 2.4.

|                                                                                                    |                                                                                                    |                                                                                                    |                                      | Ş  |                      | TRATA DE PERSONAS                                                                                                    |
|----------------------------------------------------------------------------------------------------|----------------------------------------------------------------------------------------------------|----------------------------------------------------------------------------------------------------|--------------------------------------|----|----------------------|----------------------------------------------------------------------------------------------------|
| POLICÍA NACIONAL DEL PERÚ                                                                                                    | Denuncia :                                                                                                    |                                                                                                    | Libro N*:                            |    | 3.1                  | Códeo sesal "árticulo 159º Trata de persoass El que promuse, favores, financia o facilita la cartación, transcorte, tratado acosida, recervión o retervión de otro, en el territorio de la                                                                                                    |
|                                                                                                    | Operativo/Documento                                                                                                    |                                                                                                    | Fecha:                               |    | -                    | Bepública o prazi a sinita o intracta de partecente a depo primer no a sin vicina, mante a la construcción de sinita de la construcción de sinita de la construcción de la construcción de la construcción de la construcción de sinita de la construcción de sinita de la construcción de la construcción de la constr |
| Comisaria o Unidad Especializada                                                                                                    | Lisuario :                                                                                                    |                                                                                                    |                                      | _  |                      | normas de exploration sexual, compario a mentagir, a realizar tradopto servicios torzando, a la servicularizaria, el escavulua o tradica analogia a la escavulua u orras termas de exploration<br>laboral o estracion o tradico de órganos o tegidos humanos, será reprimido on pena privativa de libertar no menor de ocione do no mayor de quinze años.<br>La asplación, transporte, tradado, acogida, recepción o retención de unito, inita o addisecente con fines de exploración se considerará trata de personas induze cuando no se recurra a                                                                                                    |
|                                                                                                    |                                                                                                    |                                                                                                    |                                      | _  |                      | ninguno de los medios señalados en el páratel a netrico". (Leg-2959), 15(0),1007)<br>Código penal "Artículo 153-AP" Formas agravadas de la Trata de Personas la pena será no menor de 12 ni mayor de 20 años de pena privativa de libertad e inhabilitación conforme al<br>artículo 18º inoses 1.2.3.4.9.5 del Código Penalocandes (11) la pente comete el heche abusando del elercicio de la función obblica: (2) El acente es cromotor, integrante o                                                                                                    |
| Mediante RM Nº 129-2007-IN/0105 y Directiva<br>Trata de Personas, pudiendo marcarse opciones mu                                                                                                    | 0 04-2007-IN/105 se or<br>tiples.                                                                                                    | rdena completar esta                                                                                                    | ficha de alerta                      | de |                      | representante de una organización social, tutelar o empresarial, que aprovecha de esta condición y actividades para perpetrar este delito. (3) Exista pluralidad de víctimas; (4) La víctima<br>tene entre 14 y menos de 18 años de estado os incapaz; (5) El agente es cónyago, conviviente, adoptante, tutor, curador, parinten hasta el cuanto grado de comanguinidad o segundo de<br>etividad o clima e la víctima a un estido de es unicapaz; (5) El agente es cónyago, conviviente, adoptante, tutor, curador, parcente hasta el cuanto grado de comanguinidad o segundo de<br>etividad o clima e la víctima a un estido de es unicapaz; (5) El agente es cónyago, conviviente, adoptante, tutor, curador, parcente hasta el cuanto grado de                                                                                                    |
| I. VICTIMA(S) :                                                                                                    |                                                                                                    |                                                                                                    |                                      |    |                      | tamatado y talha ten accasa do canação intervencionadar e o mante no mante e o conservenciona de conservenciona de conservencina de conservenciona de conservencina de conserv |
| Anellido Daterno Anellido Materno                                                                                                    | Nombres F                                                                                                    | Edad Discana                                                                                                    | nidad Se                             | vo |                      | EXPLOTACIÓN SEXUAL                                                                                                    |
|                                                                                                    |                                                                                                    |                                                                                                    |                                      |    | 3.2                  | Código penal "Artículo 179. Favoremiento a la Prostitución. El que promueve o favorece la prostitución de otra persona será reprimido con pena privativa de libertad no menor de 4 ni menor de 6 años.                                                                                                    |
| 1.2.                                                                                                    |                                                                                                    |                                                                                                    |                                      |    |                      | La pens serà no menor de 5 ni mayor de 12 años cuando: (1) La víctima es menor de 18 años. (2) El autor emplea violenda, engaño, abuso de autoridad o cualquier medio de intimidación.<br>(3) La víctima se encuentra privada de discornimiento por cualquier causa. (4) El autor es pariente dentro del cuarto grado de consanguinidad o segundo de afinidad, o es cónyuge,                                                                                                    |
| 1.3.                                                                                                    |                                                                                                    |                                                                                                    |                                      |    |                      | concumito, auciplanter, uno o con alco o sere a nagranado as cubanado por cuantere montro. (5) se voluma na valo obean alignata de so contenior normali con a malinata de prosentaria o<br>está en situación de abandono o de entrema necesidad econômica. (6) El autor haya hecho del prosentationo su oficio o modo de vida. (7) Si el agente actúa como integrante de una<br>organización delictiva o banda." (Ley 28351. 07/06/2004).                                                                                                    |
| II. PRESUNTOS AUTORES :                                                                                                    |                                                                                                    |                                                                                                    |                                      |    | 3.3                  | Código penal "Artículo 183-A. Pomografía Infantil. El que pose, promueve, fabrica, distribuye, erhibe, efrece, comercializa o publica, importa o exporta por cualquier medio, incluido la<br>Internet, objetos, libros, escritos, imágenes visuales o auditvas, o realiza espectáculos en vivo de grader pornográfico, en los cuales se utilice a personas de 14 ymenos 18 años de edad,                                                                                                    |
| Apellido Paterno Apellido Materno                                                                                                    | Nombres                                                                                                    | Edad                                                                                                    | Sexo                                 | ,  |                      | sers annonneo con pran privativa de libertad ero menor de 1 ni mayor de la nos y con 130 a des das muna.<br>Si la vidima se executra en alguna de las condiciones previdas en el lutimo pártado del Artículo 173, o si el agente actúa en calidad de integrante de una organización dedicada a la<br>pornografía infantil la pena privativa de libertad será no menor de 8 ni mayor de 12 años.                                                                                                    |
| 2.1.                                                                                                    |                                                                                                    |                                                                                                    |                                      |    | 3.4                  | De ser el caso, el agente será inhabilitado conforme al Artículo 36, indisos 1, 2, 4 y 5.º (Ley 28251, 07/06/2004).<br>Código penal "Artículo 181. Proxenetismo. El que compromete, seduce, o sustrae a una persona para entregaria a otro con el objeto de tener acceso carnal, será reprimido con pena                                                                                                    |
| 2.2.                                                                                                    |                                                                                                    | ┥┝───                                                                                                    | $\dashv$                             | -  |                      | priatas de libertar no menor de 3 ni mayor de 5 años.<br>La pena será no menor de 6 ni mayor de 12 años, auando: (1) La victima tiene menos de dieciocho años. (2) El agente emplea viciencia, amenaza, abuzo de autoridad u otro medio de<br>ocerción. (3) La victima es cónvueze, concubina, descendiente, hijo adoctivo, hijo de su cónvueze o de su concubina, o si está a su cuidado. (4) Si el agente actúa como integrante de una                                                                                                    |
|                                                                                                    | ı L                                                                                                    |                                                                                                    |                                      |    | 3.5.                 | erganización delidiva o banda. (5) La víclima es entregada a un proxeneta." (Ley 28251, 07/06/2004).<br>Código penal "Artículo 180. Rufianismo. El que explota la gananda obtenida por una persona que ejerce la prostitución será reprimido con pena privativa de libertad no menor de 3 ni                                                                                                    |
|                                                                                                    |                                                                                                    | -                                                                                                    |                                      | _  |                      | mayor de 8 años.<br>Si la vídima tiene entre 14 ymenos de 18 años, la pena será no menor de 6 ni mayor de 10 años.<br>Si la vídima tiene menos de 14 años, o es cónyuge, conviviente, descendiente, hijo adoptivo, hijo de su cónyuge o de su conviviente o si está a su cuidado, la pena será no menor de 8 ni                                                                                                    |
| 3.1 Trata de personas 3.2 Favore                                                                                                    | niento a la Prostitución                                                                                                    | 3.3 Pornografía infan                                                                                                    | 61                                   |    | 3.6.                 | major de 12 años." (Ley 28251, 07/06/2001).<br>Código penal "Artículo 181-A. Tarismo sexual infantil. El que promueve, publicite, favorece o facilite el turismo sexual, a través de cualquier medio escrito, folleto, impreso, visual,                                                                                                    |
| 3.4 Provenetismo 3.5 Rutian<br>2.7 Usuario - Cliente (explotación sexual de 2.8 Exerci-                                                                                                    | o shandana da narranar an naliara                                                                                                    | 3.6 Turismo Sexual Ir                                                                                                    | trantil                              |    |                      | audible, electrónico, magnético o a través de Internet, con el objeto de ofrecer relaciones sexuales de carácter comercial de personas de 14 ymenos de 18 años de edad será reprimido<br>con poma privativa de libertad no menor de 2 ni mayor de 6 años.<br>El la vídima es menor de 14 años a lacente será recomisión con posa orivativa de la libertad no menor de 6 ni mayor de 8 años.                                                                                                    |
| adolescente de 14 ymenor de 18 años)     J.0 Expose     adolescente de 14 ymenor de 18 años     J.10 Tráfico de telidos u óroanos humanos     J.11 Aband                                                                                                    | o de menores de edad                                                                                                    | 3.12 Desacaridón                                                                                                    | an ne e anajo                        |    |                      | El agente también será sandionado con inhabilitación conforme al artículo 36 indess 1, 2, 4 y 5.<br>Será no menor de 8 ni mayor de 10 años de para privativa de la libertad cuando ha sido cometido por autoridad pública, sus ascendientes, maestro o persona que ha tenido a su cuidado<br>mor cuanteriar fue ha Juvítema 71, 407,407,407,4004                                                                                                    |
| 3.13 Tráfico ilícito de migrantes 3.14 Violaci                                                                                                    | scala [                                                                                                    |                                                                                                    |                                      | -  | 3.7.                 | Código penal "Artículo 179-A. Usuario-cliente. El que, mediante una prestación conómica o ventaja de cualquier naturaleza tiene acceso carnal por vía vaginal, anal o bucal o realiza<br>dorse actos antes anteses introduciente o chietos o antese de usarro o con alcana de las dos crimera vías con una persona de 14 vimenor de 18 años, será recrimido con cena criativa de la                                                                                                    |
|                                                                                                    |                                                                                                    |                                                                                                    |                                      |    |                      | libertad no menor de 4 ni mayor de 6 años." (Ley 28251, 07/06/2004).<br>EXPLOTACIÓN LABORAL                                                                                                    |
| IV. SE REALIZARON LAS SIGUIENTES CONDUCTAS :                                                                                                    |                                                                                                    |                                                                                                    |                                      |    | 3.8                  | Código penal "Artículo 128. Exposición a peligro de persona dependiente. El que expone a peligro la vida o la salud de una persona colocada bajo su autoridad, dependencia, tutela,                                                                                                    |
| 4.1 Acogida / recepción 4.2 Capt                                                                                                    | in 📘                                                                                                    | 4.3 Condiciones inhur<br>seguridad e higie                                                                                                 | nanas de trabajo/sin<br>ne           |    |                      | ou atem o wearinou, sea privamoto se animentos o contactos intropomatores, sea sometencios a a nastajos occanicos, interactos acon a contacto e a contacto e contacto e a contacto e a contacto e contacto e a contacto e a contacto e contacto e a contacto e a contacto e contacto e a contacto e contacto e a contacto e contacto e a contacto e a contacto e a contacto e contacto e a contacto e contacto e a contacto e contacto e a contacto e contacto e a contacto e contacto e a contacto e contacto e a contacto e contacto e a contacto e a contacto e contacto e a contacto e contacto e contacto e a contacto e contacto e contacto e a contacto e contacto e contacto |
| 4.4 Desarralgo de domicilio<br>habitual/aislamiento de familia o escuela 4.5 Encie                                                                                                    | o/cautiverio/retención                                                                                                    | 4.6 Esdavitud                                                                                                    |                                      |    |                      | En los casos en que el apente chilque o induca a mendigar a 2 o más personas colocadas bajo su autoridad, dependencia, tutela, curatela o vigilancia, la pena privativa de libertad sera no<br>menor de 2 ni mayor de 5 años (Ley 28190, 16/03/2004).<br>"Artículo 123. Euposición a pelipido de persona dependente - forma agravada." En los casos de los artículos 125 y 128, si resulta lexión grave o muerte y éstas pudieron ser previstas, la                                                                                                    |
| 4.7 Extraodón de órganos y tejidos humanos 4.8 Matri                                                                                                    | nio Servit                                                                                                    | 4.9 Obligación a trab                                                                                                    | ajos forzosos/peligrosos             |    | 3.9                  | pena será privativa de libertad no menor de 3 ni mayor de 6 años en caso de lesión grave y no menor de 4 ni mayor de 8 en caso de muerte." (Ley 26926, 19(02) 1998).<br>Código penal "Artículo 168. Violación de libertad de trabajo. Será reprimido con pena privativa de libertad no mayor de 2 años el que obliga a otro, mediante violencia o amenaza, a                                                                                                    |
| 4.10 Obligación/inducción a mendicidad 4.11 Servi                                                                                                    | mbre                                                                                                    | 4.12 sesiones totografi<br>contenido sexual/                                                                                               | cosy videograficas de<br>pornografía |    |                      | realizer a del los adtos siguientes: (1) Integrar o no un sindicato. (2) Prestar tratagio personal sin la correspondiente retribución. (3) Tratagar sin las condiciones de seguridad e<br>higiene industriales determinadas por la autoridad.<br>La misma pera se adicará al que incumbre las resoluciones consentidas o ejecutoriadas dictadas por la autoridad competente; y al que disminuye o distorsiona la producción, simula                                                                                                    |
| 4.13 Sometimiento a adividades sexuales 4.14 Trab                                                                                                    | s excesivos o inadecuados                                                                                                    | 4.15 Sueldos inexistent                                                                                                    | 125                                  |    |                      | causales para el cierre del centro de trabajo o abandona éste para extinguir las relaciones laborales." (Decreto Supremo 001-97-TR- TUO de Compensación por Tiempo de Servicios,<br>01/03/1997).                                                                                                    |
| 4.19 interior de organos y objetos numanos 4.17 interi                                                                                                    | cional)                                                                                                    | 4.18 Venta de niños                                                                                                    |                                      |    |                      | TRÁFICO DE TEJIDOS U ÓRGANOS HUMANOS                                                                                                    |
| V. SE FACILITÓ LA CONDUCTA MEDIANTE EL EMPLI                                                                                                    | D DE :                                                                                                    |                                                                                                    |                                      |    | 3.10                 | Codiop genal "Articulo 122". Secuestro. Seri reprimido con pena privalha de libertad no menor de 70 m mayor de 20 años el que, in derecho, motivo in facultad justificada, priva a otro<br>de su libertad personal, cualquiera sea el móxil, el prodeito, la modalidad o drumo que el agraviado sufra la privación o restricción de su libertad.<br>La pers será no menor de treinta años cuando: () ( <u>el 15 comete cara cobtener telición somificanda el victima</u> , <u>in oraxe delho físico o mentel ()</u>                                                                                                    |
| 5.1 Abuso de relación de 5.2 Abuso                                                                                                    | relación de parentesco/confianza                                                                                                    | 5.3 Adepción irregula                                                                                                    | r                                    |    |                      | La pens será de cadera perpetan caméné al agraviado es menor de dada, mayor de sesenta y cinco añore discapadado; así como cuando la víclima resulte con daños en el ouerpo o en su<br>saludíficito o mental, o muera durante el secuetrio, o a consecuencia de dicio ado. (Ley 28760, 13(06/2006).<br>Código peníl "Arctivio 331-8. A Tráfico de tejídos u víganos humanos. Será reprimido con pene privativa de libertad no menor de 3 ni mayor de 6 años el oue, cor lucro v sin observar la                                                                                                    |
| 5.4 Amenaza/intimidación 5.5 Aprove                                                                                                    | amiento de necesidad<br>a/vulnerabilidad                                                                                                    | 5.6 Arma de fuego                                                                                                    |                                      |    |                      | ley de la materia, compra, vende, importa, exiporta, almacena o transporta órganos o tojúdos humanos de persona vivas o de cadáveres, concurriendo las circumstancias siguientes: a) Utiliza<br>los medios de prena escritos o audicividantes o base de atatos o sistemas o red de computadoras; o b) Constituy o integra uana organización inicida para alanzar didos línes.<br>Si el acentes es un ordensional médicamiento do soutor al contegraria de acente da companya integra de la presa                                                                                                    |
| 5.7 Costolón 5.8 Consur                                                                                                    | de drogas o alicohol                                                                                                    | 5.9 Control permaner                                                                                                    | te de actividades                    |    |                      | al articulo 36 indisos 1, 2, 4, 5 y 8. Etáin exentos de pena el donatario o, los que ejecutan los hechos previstos en el presente articulo si sus relaciones con la persona favorecida son tan<br>estrechas como para excuar su conducta." (Ley 28189, 16/03/2004)                                                                                                    |
|                                                                                                    | 1                                                                                                    | Falsificación de di                                                                                                    | ocumentos/alteración de              |    |                      | AFINES                                                                                                    |
| 5.10 Engaño 🔲 5.11 Externi                                                                                                    |                                                                                                    | identidad/filiación                                                                                                    | 1                                    |    |                      |                                                                                                    |
| 5.10         Engaño         5.11         Externi           5.13         Fraude         5.14         Induce                                                                                                    | n a la fuga de menor de edad                                                                                                    | 5.12 identidad/filiación<br>5.15 Medios de prensa                                                                                          | /internet                            |    | 3.11                 | Código de los Nillos y Adolescentes. Ley Nº 27337 (02/08/2000), modificado por la Ley Nº 28330 (13/08/2004) Uno TV- Administración de justicia especializada, Tiulo TI- Administración de justicia especializada, Tiulo TI- Administración de Justicia especializada, Tiulo TI- Administración de Justicia especializada, Tiulo TI- Admini |
| 5.10         Enquivo         5.11         External           5.11         Fraude         5.14         Induce           5.16         Off-entimiento de trabajo/mejores condiciones         5.17         Organi                                                                                                    | n a la fuga de menor de edad                                                                                                    | S.12 identidad/filiació     S.15 Medios de prensa     S.18 Pagos / Beneficio                                                               | i<br>/internet<br>s                  |    | 3.11                 | Cádag à les Nikos y Addecadest. Les VP 27277 (2004) 2009), andrécado por la Les VP 20027 (2004) 2000), loro l'A-Antender Monta Sala (1994) 2004 (2004) 2004 (2004) |
| 510         Impaño         511         Externi           513         Finade         514         Induc           514         Ordeniento de trabajúmejor es condiciones         514         Ordeni           518         Induc         519         Finade         519                                                                                                    | a a la fuga de menor de edad di<br>ción ilícita para delinquir de cuidados                                                                                                    | S.12 identidad/tilladór     S.15 Medios de prensa     S.18 Pagos / Beneficio     S.21 Privados de libert                                   | n<br>/internet<br>s<br>ad            |    | 3.11<br>3.12<br>3.13 | Cádra de las Maios y Adelecadeste. Les VP 2727 (2004). 2009), andrécado por la Les VP 2002 (2010), 2004) uno la construction de las Valors e volumente de las Valors e volumente de las Valors e volumen |
| 510         Engaño         511         Externi           513         Finade         514         Induc           514         Orienter do la tabajúnejo es condiciones         517         Orian           518         Ministrico de altanetos         520         Pinado           519         Ministrico de documentos         523         Retención de documentos           512         Enternicion de altanetos         523         Retención de documentos                                                                                                    | n a la fluga de menor de edad                                                                                                    | S.12 identidad/filiaciór     S.15 Medios de prensa     S.18 Pagos / Beneficior     S.21 Privados de libert     S.24 Seducción              | n<br>Jinternet<br>ad                 |    | 3.11<br>3.12<br>3.13 | Cádra de las Maios y Adelecadeste. Les VP 2727 (2008). 2009), andricado por las Un VP 2009 (2009), andricado por las Universitados de las Maios y Adelecados de las Maios (2004). 2009 (2004) andricados de las Maios (2004). 2009 (2004) andricados de las Maios (2004). 2009 (2004) andricados de las Maios (2004). 2009 (2004) andricados de las Maios (2004) andricados de las Maios (2004). 2004 (2004) andricados de las Maios (2004). 2004 (2004) andricados de las Maios (2004). 2004 (2004) andricados de las Maios (2004). 2004 (2004) andricados de las Maios (2004). 2004 (2004) andricados de las Maios (2004) andricados de las Maios (2004). 2004 (2004) andricados de las Maios (2004). 2004 (2004) andricados de las Maios (2004) andricados de las Maios (2004) andricados de las Maios (2004) andricados de las Maios (2004) andricados de las Maios (2004) andricados de las Maios (2004) andricados de las Maios (2004) andricados de las Maios (2004) andricados de las Maios (2004) andricados de las Maios (2004) andricados de las Maios (2004) andricados (2004) andricados de las Maios (2004) andricados de las Maios (2004) andricados de las Maios (2004) andricados de las Maios (2004) andricados de las Maios (2004) andricados de las Maios (2004) andricados (2004) andricados (2004) |
| 510         Engaño         511         Externi           513         Finade         514         Induce           514         Ordenide         514         Induce           515         Finade         517         Ordenide           516         Ministricture         517         Ordenide           517         Finade         519         Finade           518         Ministricture         529         Finade           519         Finade         520         Finade           521         Reternide de documentos         523         Reternide           525         Velorinda/Vesiones | n a la fuga de menor de edad (<br>ción illicita para delinquir<br>de cuidados (<br>n de ingresos económicos                                                                                                    | S11 Identificacif Illiació     S15 Medica de prena     S18 Pagos / Beneficio     S21 Privados de libert     S24 Seducción                  | y<br>Jinternet<br>ad                 |    | 3.11<br>3.12<br>3.13 | Cáda de las Nilos y Adolecados Les Nº 2020 (2000), andricado ya Les Nº 2020 (2000), andricado ya Les Nº 2020 (2000), 2000), bar lo Adolecado de atentidos Les Nº 2020 (2000), 2000), bar los Notas de las Nilos y Adolecados de atentados contras de atentados contras de las Nilos y Adolecados de atentados contras de las Nilos y Adolecados de atentados contras de las Nilos y Adolecados de atentados contras de las Nilos y Adolecados de atentados contras de las Nilos y Adolecados de atentados contras de las Nilos y Adolecados de atentados contras de las Nilos y Adolecados de atentados contras de las Nilos y Adolecados de atentados contras de las Nilos y Adolecados de las Nilos y Adolecados de  |
| 510         Engaño         511         Externi           511         Fraude         514         Induc           514         Ordernie folde trabajúmejor es condiciones         517         Ordernie           518         Privación de alternetes         519         Privación de alternetes         520         Privación de documentos         523         Reternet           522         Velorinda/leciones          523         Reternet                                                                                                    | a la fuga de menor de edad<br>dón illida para delinquir<br>de auldados<br>de ingresos económicos                                                                                                    | S11 Identidad/Illiadó     S15 Medics de prema     S18 Pagos / Beneficio     S21 Pinados de libert     S24 Seduccón                         | n<br>Iinternet<br>ad                 |    | 3.11<br>3.12<br>3.13 | Cáda de las Nilos y Adolecades. Les YP 2027 (2003), adolfcado y adolfcado y las Les YP 2020 (2001), adolfcado y las Les YP 2020 (2001), 2000), Les YP 2020 (2002), 2000 (2002), 2000 (2002) |
| 510         Engaño         511         Externi           513         Finade         514         Induc           514         Ordernier folde trabajo/mejor es condiciones         517         Ordernier           518         Ministration de alterniers         519         Privación de alterniers         529         Privación de decumentos           512         Reternido de documentos         523         Reternier         523         Reternier           523         Velidenda/leciones                                                                                              | n a la fuga de menor de edad  don illota para delinquir de indra para delinquir de indrados de ingresos económicos                                                                                                    | S11 identificij(1100)     S15 Medios de prena     S15 Medios de prena     S16 Pagos / Beneficio     S21 Phados de libert     S24 Seducción | s<br>ad                              |    | 3.11<br>3.12<br>3.13 | Calida o las Nikos y Adoleccendes. Les YP 2027 (2003), adolfcada o la Les YP 2002 (2001), adolfcada o la Les YP 2002 (2001), 2001), bor 1: A Adoleccende de Les Yer 2002 (2002), 2001, 2001, 200 |
| 510         Engaño         511         Externi           511         Fraude         514         Induc           514         Ordernier de trabajúnejor es condiciones         517         Ordernier           518         Privación de alternites         519         Privación de alternites         520         Privación de alternites         523         Reternition           512         Medencia de documentos         523         Reternition         523         Reternition                                                                                                    | na la fuga de menor de edad<br>dicha para delinquir (<br>de cuidados (<br>de la ingresos econômicos (<br>de la ingresos econômicos (<br>de la ingresos (<br>de la ingresos (<br>de la ingresos econômicos (<br>de la ingresos (<br>de la ingresos ( | Sili identidarijilikoji<br>SIS Medios de prensa<br>SIS Medios de prensa<br>SIS Pagos / Beneficio<br>S21 Predos de libert<br>S24 Seducción  | )<br>Internet<br>ad                  |    | 3.11<br>3.12<br>3.13 | Collage is in Nikor y Additionations. Lev NP 2022 (2003), and/classing in Lev NP 2020 (2003), and/classing in Lev NP 2020 (2003), 2003 (Lev DP Additionation of the situation expension (Lev Linux NP Additionation) and the situation expension (Lev Linux NP Additionation) and the situation expension (Lev Linux NP Additionation) and the situation expension (Lev Linux NP Additionation) and the Situation (Lev Canada addition) and the Situation (Lev Canada addition) and the Situatio (Lev Canada addition) and the Situation (Lev  |

Fig. 14

### 4.8. Alerta

Esta alerta aparece al dar clic en el botón *ACEPTAR* que se encuentra al final de la ficha de registro de denuncias. *(Fig. 15)* 

| POLICÍA NACIO<br>COMISARÍA SAL<br>VII DIRTEPOL                                                                                                    | NAL DEL PERÚ<br>N ISIDRO A                                                 |                                                             |                                                                      |
|----------------------------------------------------------------------------------------------------|----------------------------------------------------------------------------|-------------------------------------------------------------|----------------------------------------------------------------------|
| REGISTRO Y ESTADÍS                                                                                                    | STICA DEL DELITO DE TRATA DE PE                                            | RSONAS Y AFINES - RETA                                      |                                                                      |
|                                                                                                    | ¿ Está seguro de grab                                                      | ar La Denuncia Nº <mark>010</mark> ?                        |                                                                      |
|                                                                                                    |                                                                            |                                                             | 🔚 Grabar Denuncia 🛛 🔅 Regresar                                       |
|                                                                                                    |                                                                            | Fia. 15                                                     |                                                                      |
| Al dar clic en el boto<br>finalidad de la trata o<br>internas según lo selo                                                                            | ón 🔚 Grabar Denuncia p<br>de personas de la den<br>eccionado en la ficha d | pasa a la siguiente p<br>uncia registrada de<br>e registro. | antalla <i>(Fig. 16)</i> indicando la<br>acuerdo a las combinaciones |
| Si se da clic en el bo                                                                                                    | tón 🔅 Regresar regres                                                      | sa a la ficha de regist                                     | ro.                                                                  |
|                                                                                                    | RÚ                                                                         | Denuncia : <mark>001</mark><br>Operativo                    | Libro Nº: 001                                                        |
| DIRINCRI                                                                                                    |                                                                            | Documento Policial:<br>Usuario : CAP. PNP A                 | Admin del Sistema                                                    |
| REGISTRO Y ESTADÍSTICA DEL DELITO<br>TRATA DE PERSONAS Y AFINES - RETA                                                                                 | ) DE                                                                       | :: Registros :: I                                           | listórico :: Diligencias :: Consultas :: Directorio                  |
|                                                                                                    |                                                                            |                                                             |                                                                      |
|                                                                                                    | REGISTRO Y ESTADÍSTICA DEL DE                                              | LITO DE TRATA DE PERSONAS Y AFINES -                        | RETA                                                                 |
|                                                                                                    | LOS DATOS DE LA DENUNCIA FU                                                | IERON GRABADOS SATISFACTORIAMENT                            | E<br>Ver Histórico                                                   |
|                                                                                                    |                                                                            |                                                             |                                                                      |
|                                                                                                    | POSIBLE CASI                                                               |                                                             |                                                                      |
| 1. VÍCTIMA(5)                                                                                                    |                                                                            |                                                             |                                                                      |
| Nombres:<br>Discapacidad:                                                                                                    | amelia Rosales Quiroz<br>Ninguna                                           | Edad:<br>Sexo:                                              | (20 Anos) MAYOR DE EDAD<br>FEMENINO                                  |
|                                                                                                    |                                                                            |                                                             |                                                                      |
| 2. PRESUNTOS AUTORES(S)                                                                                                    |                                                                            |                                                             |                                                                      |
| Nompres:<br>Edad:                                                                                                    | (20 Años) MAYOR DE EDAD                                                    | Sexo:                                                       | FEMENINO                                                             |
| 2 El bacho co voliovo a l                                                                                                    |                                                                            |                                                             |                                                                      |
| Trata de personas                                                                                                    |                                                                            |                                                             |                                                                      |
| 4. Se realizaron las siguientes co                                                                                                    | nductas :                                                                  |                                                             |                                                                      |
| <ul> <li>Extracción de órganos y tejidos</li> <li>Condiciones inhumanas de traba</li> <li>Captación</li> <li>Trabajos excesivos o inadecuad</li> </ul> | humanos<br>ajo/sin seguridad e higiene<br>los                              |                                                             |                                                                      |
| 5. Se facilitó la conducta por med                                                                                                    | lio de : (medios)                                                          |                                                             |                                                                      |
| Abuso de relación de autoridad/     Extorsión     Pagos/ Pageficios                                                                                    | /poder/profesión                                                           |                                                             |                                                                      |
|                                                                                                    |                                                                            |                                                             |                                                                      |
|                                                                                                    |                                                                            | Fia. 16                                                     |                                                                      |

Esta página resultado muestra todo lo que se registró en la ficha de registro de denuncias.

Una vez grabada la denuncia, ésta se guarda y se lista en el histórico de denuncias, sin lugar a una modificación.

# **V. MENÚ HISTÓRICO**

En ésta sección se listan todas las denuncias ingresadas en su Departamento Policial.

Los datos que se muestran son:

| a) | Denuncia u Operativo Policial  | : Al dar clic en el número que aparece, éste<br>mostrará un reporte con información de la<br>denuncia. |  |  |  |  |  |  |
|----|--------------------------------|----------------------------------------------------------------------------------------------------|--|--|--|--|--|--|
| b) | Usuario                        | : Es la persona que registró la denuncia.                                                              |  |  |  |  |  |  |
| c) | Finalidad del hecho denunciado | : Es el tipo de trata que generó la alerta.                                                            |  |  |  |  |  |  |
| d) | Fecha de la denuncia           | : Fecha de la denuncia.                                                                                |  |  |  |  |  |  |
| e) | Fecha de registro              | : Fecha de registro de la denuncia.                                                                    |  |  |  |  |  |  |
| f) | Reporte diligencias            | : Muestra el reporte de diligencias realizadas.                                                        |  |  |  |  |  |  |
| g) | Estado                         | : Indica el estado de la denuncia<br>Sin diligencia, en diligencia o remitido.                         |  |  |  |  |  |  |

### 5.1. Buscador

Listará la información de acuerdo al perfil de búsqueda que se ha ingresado. (Fig. 17)

Se hacen búsquedas por:

- Denuncia \_
- Operativo
- Finalidad \_

| A DE PERSONAS Y AFI                     | DEL DELITO DE<br>NES - RETA | :: Registros                           | :: Histórico         | :: Diligencias       | :: Consultas           | :: Dir  |
|-----------------------------------------|-----------------------------|----------------------------------------|----------------------|----------------------|------------------------|---------|
|                                         |                             |                                        |                      | Inicio               | Cerra                  | r Sesió |
| ISTÓRICO DE I                           | DENUNCIAS                   |                                        |                      |                      |                        |         |
| eleccione 🗸                             | <u> </u>                    | Buscar                                 |                      |                      |                        |         |
|                                         |                             |                                        |                      |                      |                        |         |
| DENUNCIA /<br>OPERATIVO<br>POLICIAL     | USUARIO                     | FINALIDAD DEL HECHO DENUNCIADO         | FECHA DE<br>DENUNCIA | FECHA DE<br>REGISTRO | REPORTE<br>DILIGENCIAS | ESTA    |
| 001 🔎                                   | CAP. PNP Admin del Sistema  | TRATA DE PERSONAS                      | 07/07/2007           | 16/07/2007           |                        | •       |
| 123 🔎                                   | CAP. PNP Admin del Sistema  | TRATA DE PERSONAS                      | 13/04/2007           | 13/04/2007           |                        | •       |
| 23 🔎                                    | CAP. PNP Admin del Sistema  | - AFIN -(-Desaparición)                | 10/03/2006           | 27/03/2007           | L.                     | 0       |
| grgr 🔎                                  | CAP. PNP Admin del Sistema  | TRATA DE PERSONAS                      | 21/03/2006           | 23/03/2007           |                        | •       |
| Of. 1067-06-<br>IN/0105 /doc<br>Piura 🔎 | CAP. PNP Admin del Sistema  | TRATA DE PERSONAS Y EXPLOTACIÓN SEXUAL | 19/10/2006           | 15/03/2007           | L.                     | •       |
| 1210-06-FPMSJL-MP-                      | CAP. PNP Admin del Sistema  | EXPLOTACIÓN SEXUAL                     | 02/05/2006           | 04/01/2007           | La_                    | •       |

### 5.2. Reporte

Al dar clic sobre el número de denuncia u Operativo Policial, se abrirá una ventana mostrando los datos que se registraron en la denuncia seleccionada, la misma que se podrá imprimir. *(Fig. 18)* 

Para configurar la impresión de la ficha ir al punto 2.4.

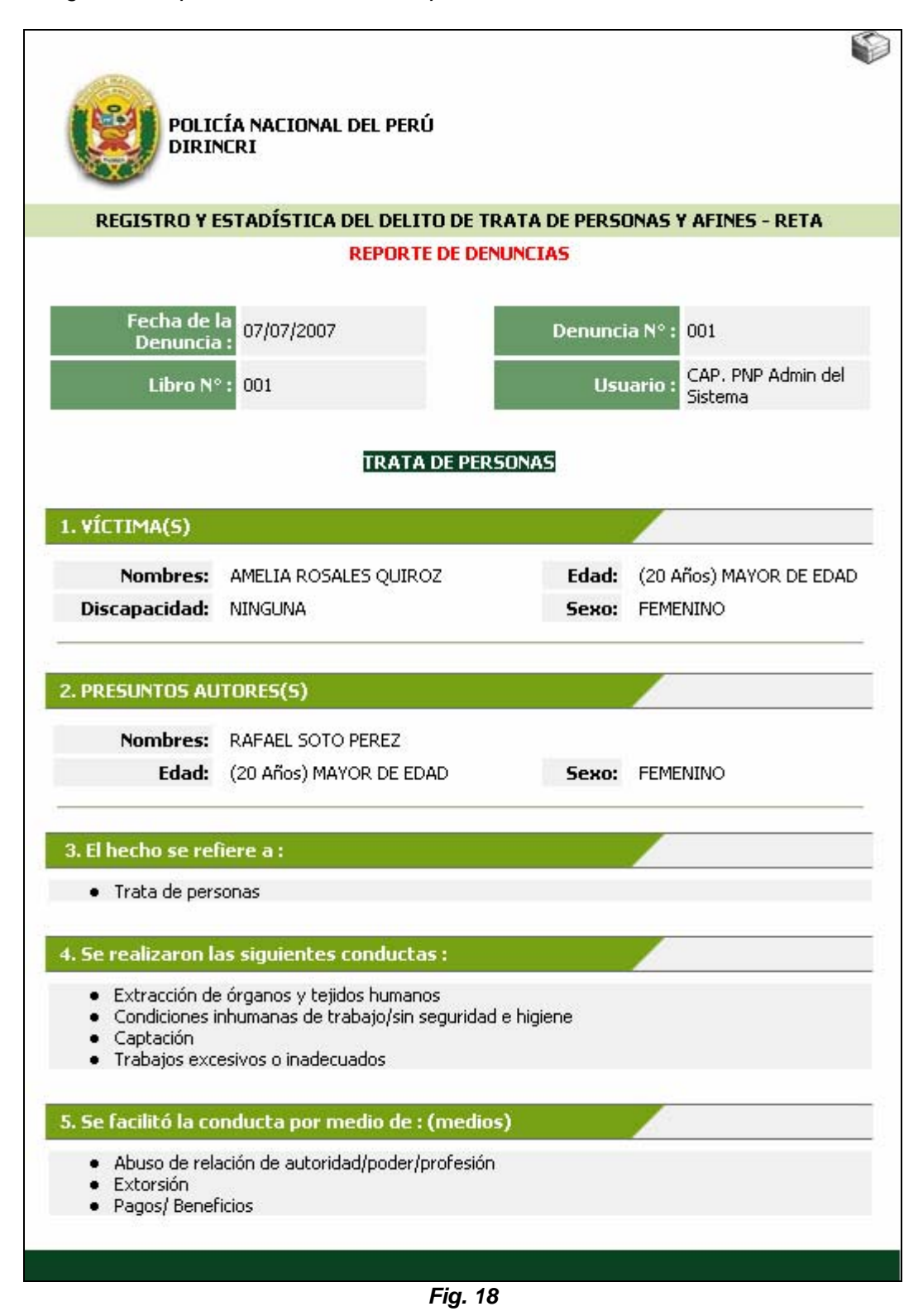

### 5.3. Reporte Diligencias

En esta columna aparecerá este icono  $\square$  siempre y cuando se haya realizado más de una diligencia; al dar clic sobre el icono mostrará el siguiente reporte indicando la diligencia, fecha en que se realizó la misma. *(Fig. 19)* 

Para configurar la impresión de la ficha ir al punto 2.4.

| E        | POLICÍA NACIONAL DI<br>DIRINCRI                         | EL PERÚ       |                                        |                                              |
|----------|---------------------------------------------------------|---------------|----------------------------------------|----------------------------------------------|
| REG      | ISTRO Y ESTADÍSTICA DE                                  | L DELITO DE 1 | RATA DE PE                             | RSONAS Y AFINES - RETA                       |
|          | REPORTE                                                 | DE DILIGENCI  | IAS REALIZA                            | IDAS                                         |
| Fecha de | la Denuncia : 13/04/2007<br>Libro N° : 1<br>TRATA DE PE | RSONAS CON    | Denuncia :<br>Usuario :<br>FINES DE: - | 123<br>CAP. PNP Admin del Sistema<br>TRATA - |
| 1. Di    | igencias realizadas:                                    |               |                                        |                                              |
|          |                                                         | Nº            | Facha                                  | Toughusendas                                 |
| Nº       | Diligencia                                              | Documento     | recha                                  | INVOLUCIAUUS                                 |

Fig. 19

### 5.4. Estado

La columna Estado muestra los diferentes estados en el que se encuentra cada una de las denuncias registradas, las mismas que son:

| -           | ● Sin diligencia :                     | Cuando la denuncia se ha registrado y no se tiene ninguna diligencia. |
|-------------|----------------------------------------|-----------------------------------------------------------------------|
| -           | ⊖ En diligencia ∷                      | Cuando la denuncia tiene por lo menos una<br>diligencia registrada.   |
| -           | Remitido                               | : Cuando la denuncia fue remitida a la Unidad Especializada.          |
| El<br>dilig | estado 🧶 <b>SIN DILIGE</b><br>gencias. | NCIA y 🖲 EN DILIGENCIA lleva directamente al registro de              |

Cuando el Estado esta <a>

 REMITIDO
 quiere decir que la denuncia fue enviada a la Unidad

 Especializada para su respectiva investigación. (Fig. 20)

|                             |                                                                                                    | Fecha : 16/07)                                                                                                    | 2007                                                                                                    |                                                                                                    |                                                                                                    |
|-----------------------------|----------------------------------------------------------------------------------------------------|----------------------------------------------------------------------------------------------------|----------------------------------------------------------------------------------------------------|----------------------------------------------------------------------------------------------------|----------------------------------------------------------------------------------------------------|
| DEL DELITO DE<br>NES - RETA | :: Registros                                                                                                    | :: Histórico                                                                                                    | :: Diligencias                                                                                                    | :: Consultas                                                                                                    | :: Dire                                                                                                    |
|                             |                                                                                                    |                                                                                                    | Inicia                                                                                                    | ) Cerra                                                                                                    | r Sesiór                                                                                                    |
| ENUNCIAS                    |                                                                                                    |                                                                                                    |                                                                                                    |                                                                                                    |                                                                                                    |
| <u>्</u>                    | Buscar                                                                                                    |                                                                                                    |                                                                                                    |                                                                                                    |                                                                                                    |
|                             |                                                                                                    |                                                                                                    |                                                                                                    |                                                                                                    |                                                                                                    |
| USUARIO                     | FINALIDAD DEL HECHO DENUNCIADO                                                                                                    | FECHA DE<br>DENUNCIA                                                                                                    | FECHA DE<br>REGISTRO                                                                                                    | REPORTE<br>DILIGENCIAS                                                                                                    | ESTAD                                                                                                    |
| CAP. PNP Admin del Sistema  | TRATA DE PERSONAS                                                                                                    | 07/07/2007                                                                                                    | 16/07/2007                                                                                                    |                                                                                                    | •                                                                                                    |
| CAP. PNP Admin del Sistema  | TRATA DE PERSONAS                                                                                                    | 13/04/2007                                                                                                    | 13/04/2007                                                                                                    |                                                                                                    | Θ                                                                                                    |
| CAP. PNP Admin del Sistema  | - AFIN -(-Desaparición)                                                                                                    | 10/03/2006                                                                                                    | 27/03/2007                                                                                                    | <u>L</u>                                                                                                    | 0                                                                                                    |
| CAP. PNP Admin del Sistema  | TRATA DE PERSONAS                                                                                                    | 21/03/2006                                                                                                    | 23/03/2007                                                                                                    |                                                                                                    | Θ                                                                                                    |
| CAP. PNP Admin del Sistema  | TRATA DE PERSONAS Y EXPLOTACIÓN SEXUAL                                                                                                    | 19/10/2006                                                                                                    | 15/03/2007                                                                                                    | L <u>a</u>                                                                                                    | •                                                                                                    |
| CAP. PNP Admin del Sistema  | EXPLOTACIÓN SEXUAL                                                                                                    | 02/05/2006                                                                                                    | 04/01/2007                                                                                                    | R.                                                                                                    | ۲                                                                                                    |
|                             | NAL DEL PERÚ DEL DELITO DE VES - RETA DENUNCIAS USUARIO CAP. PNP Admin del Sistema CAP. PNP Admin del Sistema CAP. PNP Admin del Sistema CAP. PNP Admin del Sistema CAP. PNP Admin del Sistema CAP. PNP Admin del Sistema | NAL DEL PERÚ         DEL DELITO DE         VENUNCIAS         VENUNCIAS         USUARIO       FINALIDAD DEL HECHO DENUNCIADO         CAP. PNP Admin del Sistema       TRATA DE PERSONAS         CAP. PNP Admin del Sistema       TRATA DE PERSONAS         CAP. PNP Admin del Sistema       TRATA DE PERSONAS         CAP. PNP Admin del Sistema       TRATA DE PERSONAS         CAP. PNP Admin del Sistema       TRATA DE PERSONAS         CAP. PNP Admin del Sistema       TRATA DE PERSONAS         CAP. PNP Admin del Sistema       TRATA DE PERSONAS         CAP. PNP Admin del Sistema       TRATA DE PERSONAS         CAP. PNP Admin del Sistema       TRATA DE PERSONAS         CAP. PNP Admin del Sistema       TRATA DE PERSONAS Y EXPLOTACIÓN SEXUAL         CAP. PNP Admin del Sistema       EXPLOTACIÓN SEXUAL | Usuano I CAP.         DEL DELITO DE         I: Registros       I: Histórico         DEL DELITO DE         I: Registros       I: Histórico         DEL DELITO DE         I: Registros       I: Histórico         DEL DELITO DE         I: Registros       I: Histórico         DENUNCIAS         USUARIO       FECHA DE         CAP. PNP Admin del Sistema       TRATA DE PERSONAS       07/07/2007         CAP. PNP Admin del Sistema       TRATA DE PERSONAS       07/03/2006       10/03/2006         CAP. PNP Admin del Sistema       TRATA DE PERSONAS       21/03/2006         CAP. PNP Admin del Sistema       TRATA DE PERSONAS Y EXPLOTACIÓN SEXUAL       19/10/2006         CAP. PNP Admin del Sistema       TRATA DE PERSONAS Y EXPLOTACIÓN SEXUAL       19/10/2006         CAP. PNP Admin del Sistema       TRATA DE PERSONAS Y EXPLOTACIÓN SEXUAL       19/10/2006         CAP. PNP Admin del Sistema       TRATA DE PERSONAS Y EXPLOTACIÓN SEXUAL       19/10/2006 | USUARIO       CAP, PNP Admin del Sistema       FECHA DE PERSONAS       FECHA DE DELINCIAD       FECHA DE DELINCIAD       FECHA DE DELINCIAD       FECHA DE DELINCIAD       FECHA DE DELINCIAD       FECHA DE DELINCIAD       FECHA DE DELINCIAD       FECHA DE DELINCIAD       FECHA DE DELINCIAD       FECHA DE DELINCIAD       FECHA DE DELINCIAD       FECHA DE DELINCIAD       CAP, PNP Admin del Sistema       TRATA DE PERSONAS       07/07/2007       16/07/2007         CAP, PNP Admin del Sistema       TRATA DE PERSONAS       07/07/2007       16/07/2007       13/04/2007         CAP, PNP Admin del Sistema       TRATA DE PERSONAS       13/04/2007       13/04/2007       23/03/2007         CAP, PNP Admin del Sistema       TRATA DE PERSONAS       21/03/2006       23/03/2007         CAP, PNP Admin del Sistema       TRATA DE PERSONAS Y EXPLOTACIÓN SEXUAL       19/10/2006       15/03/2007         CAP, PNP Admin del Sistema       TRATA DE PERSONAS Y EXPLOTACIÓN SEXUAL       19/10/2006       23/03/2007 | USUARIO       USUARIO       USUARIO       CARP. PMP Admin del sistema         Fecha si 16/07/2007         Inicio       Cerrai         DEL DELITIO DE<br>VES - RETA       IRegistros       IIIidigencias       I Consultas         Inicio       Cerrai         DEL DELITIO DE<br>VES - RETA       IIIICIO       Cerrai         Inicio       Cerrai         ENUNCIAS         Inicio       REPORTE<br>DENUNCIAS         CAP. PNP Admin del Sistema       TRATA DE PERSONAS       07/07/2007       IS         CAP. PNP Admin del Sistema       TRATA DE PERSONAS       07/07/2007       IS         CAP. PNP Admin del Sistema       TRATA DE PERSONAS       07/07/2007       IS         CAP. PNP Admin del Sistema       TRATA DE PERSONAS       07/03/2007       IS         CAP. PNP Admin del Sistema       TRATA DE PERSONAS       21/03/2006       23/03/2007         CAP. PNP Admin del Sistema       TRATA DE PERSONAS Y EXPLOTACIÓN SEXUAL       19/10/2006       2 |

Fig. 20

# VI. MENÚ DILIGENCIAS

En esta sección se listan las diligencias preliminares con sus respectivos ingresos de datos de acuerdo al modelo de oficio.

A ésta sección se ingresa por dos vías:

a) Al dar clic en el menú DILIGENCIAS encontrándose en cualquier otra sección.

Se escribe el número de denuncia u operativo policial y se da clic en el botón (S) y automáticamente mostrará todas las diligencias. (Fig. 21)

| : | Registros 💙 :: I | Histórico 🔻 | :: Diligencias | :: Consultas | :: Director | io |
|---|------------------|-------------|----------------|--------------|-------------|----|
|   | Diligencias:     | Denuncia N° | *              |              |             | ٩  |
|   |                  |             | Fig. 21        |              |             |    |

b) El otro ingreso y el más directo es el que se hace a través de la sección "HISTÓRICO", al ciclear en los iconos que se encuentran en el campo ESTADO, solo los de color rojo y amarillo. (Fig. 22)

| DENUNCIA /<br>OPERATIVO<br>POLICIAL     | USUARIO                    | FINALIDAD DEL HECHO DENUNCIADO                                  | FECHA DE<br>DENUNCIA | FECHA DE<br>REGISTRO | REPORTE<br>DILIGENCIAS | ESTADO       |
|-----------------------------------------|----------------------------|-----------------------------------------------------------------|----------------------|----------------------|------------------------|--------------|
| 001 🏓                                   | CAP. PNP Admin del Sistema | TRATA DE PERSONAS                                               | 07/07/2007           | 16/07/2007           |                        |              |
| 123 🏓                                   | CAP. PNP Admin del Sistema | - TRATA -                                                       | 13/04/2007           | 13/04/2007           | <u>a</u>               | •            |
| 23 🏓                                    | CAP. PNP Admin del Sistema | - AFIN -(-Desaparición)                                         | 10/03/2006           | 27/03/2007           | <u>a</u>               | •            |
| grgr 🎵                                  | CAP. PNP Admin del Sistema | - TRATA -                                                       | 21/03/2006           | 23/03/2007           |                        | $\mathbf{U}$ |
| Of. 1067-06-<br>IN/0105 /doc<br>Piura 🎾 | CAP. PNP Admin del Sistema | - TRATA EXPLOTACIÓN SEXUAL -                                    | 19/10/2006           | 15/03/2007           | Là,                    | •            |
| 1210-06-FPMSJL-MP-<br>FN 🇾              | CAP. PNP Admin del Sistema | - EXPLOTACIÓN SEXUAL - Con Conductas de: EXPLOTACIÓN<br>LABORAL | 02/05/2006           | 04/01/2007           | Ē.                     | ۲            |

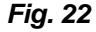

| POLICÍA NACIONAL DEL PERÚ<br>DIRINCRI                                     |          | Usuario : CAP. PNP Admin del Sistema<br>Fecha : 16/07/2007            |                    |
|---------------------------------------------------------------------------|----------|-----------------------------------------------------------------------|--------------------|
| REGISTRO Y ESTADÍSTICA DEL DELITO DE<br>TRATA DE PERSONAS Y AFINES - RETA |          | :: Registros :: Histórico :: Diligencias :: Consu                     | Iltas ::Directorio |
|                                                                           |          | Inicio                                                                | Cerrar Sesión      |
| DILIGENCIAS PRELIMINARES                                                  |          |                                                                       |                    |
| Denuncia: 001                                                             |          | Denuncia                                                              | 🔍 Buscar           |
| Oficio a Instituto de Medicina Legal para recoconomiento médico legal     | L.       | Oficio a Criminalística PNP para examen toxicológico y dosaje etilico | <b>L</b>           |
| Oficio a Criminalística PNP para evaluación psicológica                   | L.       | Oficio a Criminalística PNP para pericia de identifac                 | L.                 |
| Acta de verificación de lugar/ recorrido de lugares                       | <b></b>  | Identificación básica de personas (acceso a RENIEC u oficio)          | D.                 |
| Antecedentes policiales y Requisitorias (acceso a DATAPOL u oficio)       | D.       | Oficio a DIGEMIN para movimiento migratorio                           | D.                 |
| Manifestación del agraviado                                               | D.       | Manifestación de presuntos autores                                    | L.                 |
| Manifestación de testigos                                                 | <b>B</b> | Acta de incautación/comiso                                            | C.                 |
| Oficio a División de coordinación con DIVINCRIS regionales                | G.       | Oficio a DIRANDRO PNP                                                 | C.                 |
| Oficio a INTERPOL                                                         | L.       | Oficio a Registros Públicos                                           | L.                 |
| Otro(especificar)                                                         | 🖫 Grabar | Remisión a Unidad Especializa                                         | ada 🕞              |

Levenda: 🕞 agregar datos 🅞 Documento Registrado 🕞 remitir

Fig. 23

### 6.1. Gestión Documentaria

#### 6.1.1. Registro de Datos de Envío

En ésta sección se registra información necesaria de las diligencias que se realicen en cada dependencia policial.

Al dar clic en el icono  $\stackrel{l}{\Rightarrow}$  o en  $\stackrel{l}{\Rightarrow}$  aparece la siguiente ventana con los siguientes datos. (*Fig. 24*)

- a) Nombre de la diligencia.
- b) Datos básicos del documento de envío.(Nº Documento, dirigido a, sumilla, fecha del hecho).
- c) Víctimas y presuntos autores registrados en la denuncia.
- d) Dos opciones más para aumentar otras personas en la denuncia.
- e) Un listado de los documentos enviados para la diligencia seleccionada.

Y se graba dando clic en el botón Grabar o se limpia los campos dando clic en el botón Salir

| 省 http://192.168.1.5 - :: RETA - Módulo Registro de Denuncias :: - Microsoft 🔳 🗖 🔀                                                                                                    |
|----------------------------------------------------------------------------------------------------|
| 🕢 Oficio a Instituto de Medicina Legal para recoconomiento médico legal 🧖                                                                                                    |
| Cerrar Ventana                                                                                                    |
| Enviado<br>N° Documento :<br>Dirigido a :<br>Dirigido a :<br>Sumilla :<br>Fecha del Hecho : 07/07/2007 :<br>Fecha del Hecho : 07/07/2007 :<br>Droolucrados:<br>Amelia Rosales Quiroz - Víctima<br>Rafael Soto Perez - Presunto Autor<br>Penunciante d<br>Penunciante d<br>(Nombre) (Ap.Paterno) (Ap.Materno)<br>Cirabar Sair |
| N° Documento Fecha Dirigido a Documento e Sumilla Sumilla (Opcional)                                                                                                    |
| E Listo                                                                                                    |

Fig. 24

Una vez llenado los datos iniciales por cada documento que se envía, en la parte inferior se van a ir listando.

Al dar clic en el primer Campo "**Nº Documento**" se podrá modificar los datos ingresados anteriormente.(Punto 6.1.1.) (*Fig. 25*)

Para modificar los datos se da clic en el botón Modificar y para cancelar se da clic en el botón Salir

| 🚳 http://192.168.1.5 - :: RETA - Módulo Registro de Denuncias :: - Microsoft 🔳 🔲 🔀 |           |                |                 |                  |                |            |   |
|------------------------------------------------------------------------------------|-----------|----------------|-----------------|------------------|----------------|------------|---|
| Oficio                                                                             | a Institu | to de Medio    | cina Legal par  | a recoconomiento | o médico legal |            | ^ |
|                                                                                    |           |                |                 |                  | Cerrar Ver     | ntana      |   |
|                                                                                    |           |                |                 |                  |                |            |   |
|                                                                                    | Couisd    | _              |                 |                  |                |            |   |
| N° Documento                                                                       | : 001     | U              | 7               |                  |                |            |   |
| Dirigido a                                                                         | : medicir | na             |                 |                  |                |            |   |
| Sumilla                                                                            | : examer  | n toxicologico |                 |                  |                |            |   |
| Fecha del Hecho                                                                    | : 13/04/2 | 2007           |                 |                  |                |            |   |
| Involucrados:                                                                      |           |                |                 |                  |                |            |   |
| 🔽 Pamela Pere                                                                      | ez Pinzor | 1              | - Víctima       |                  |                |            | ≡ |
| Manual Carr                                                                        |           | rtinaz         | - Drecupto      | Autor            |                |            |   |
|                                                                                    |           |                | - Fresunco      | Autor            |                |            |   |
|                                                                                    |           |                |                 | *                |                |            |   |
|                                                                                    |           |                |                 | ~                |                |            |   |
| (Nombre)                                                                           | (Ap.P     | aterno) (A     | Ap.Materno)     |                  |                |            |   |
|                                                                                    |           |                | Modificar       | Salir            |                |            |   |
|                                                                                    |           |                |                 |                  |                |            |   |
| N° . Eer                                                                           | ha I      | )irigido a     | N°<br>Documento | Sumi             | lla            | Formato    |   |
| Documento                                                                          |           | singido d      | Respuesta       |                  |                | (Opcional) |   |
| <u>001</u> 13/04                                                                   | /2007     | medicina       | <u>Sin Rpta</u> | examen tox       | icologico      | L <u>a</u> |   |
|                                                                                    |           |                |                 |                  |                |            | ~ |
| 🙋 Listo                                                                            |           |                |                 |                  | 🥑 Internet     |            |   |

Fig. 25

#### 6.1.2. <u>Registro de datos de respuesta</u>

Se registran los datos de las respuestas que se obtienen de cada documento que se envío según la diligencia, para acceder a ello se da clic en el campo "*Nº Documento Respuesta*".

Cuando en ese campo aparece <u>Sin Rpta</u> significa que no se ha llenado los datos respectivos, y al dar clic aparecerá en la parte superior y en **rojo** los datos que se necesitan llenar, pero si dice <u>Con Rpta</u> entonces se puede ingresar a modificar los datos de respuesta. *(Fig. 26)* 

Los datos que se llenan son :

- a) Nº de Documento.
- b) Sumilla.
- c) Fecha de recepción del Documento.

| 🐴 http://192.168.1.5 - :: RETA - Módulo Registro de Denuncias :: - Microsoft 🔲 🗖 🔀                                                                                                    |              |               |                              |                     |                       |  |  |  |  |
|----------------------------------------------------------------------------------------------------|--------------|---------------|------------------------------|---------------------|-----------------------|--|--|--|--|
| Oficio a Instituto de Medicina Legal para recoconomiento médico legal 🧖                                                                                                    |              |               |                              |                     |                       |  |  |  |  |
|                                                                                                    |              |               |                              | Cerrar Ve           | ntana                 |  |  |  |  |
| Enviado       Recepcionado         N° Documento       : 001       N° Documento       : 01         Dirigido a       : medicina       Sumilla       :b         Sumilla       : examen toxicologico       Fecha recepción       :c         Fecha del Hecto       : 13/04/2007       :cabar       Sair |              |               |                              |                     |                       |  |  |  |  |
| Involucrad                                                                                                    | 05:          |               |                              |                     |                       |  |  |  |  |
| Pamel                                                                                                    | a Perez Pinz | on            | - Víctima                    |                     |                       |  |  |  |  |
|                                                                                                    |              |               | Denur                        | nciante 💌           |                       |  |  |  |  |
|                                                                                                    |              |               | Denur                        | nciante 💌           |                       |  |  |  |  |
| (Nom                                                                                                    | bre) (Ap     | ).Paterno) (# | Ap.Materno)                  |                     |                       |  |  |  |  |
|                                                                                                    |              |               |                              |                     |                       |  |  |  |  |
| N°<br>Documento                                                                                                    | Fecha        | Dirigido a    | N°<br>Documento<br>Respuesta | Sumilla             | Formato<br>(Opcional) |  |  |  |  |
| <u>001</u>                                                                                                    | 13/04/2007   | medicina      | <u>Sin Rpta</u>              | examen toxicologico | L <u>a</u>            |  |  |  |  |
|                                                                                                    |              |               |                              |                     |                       |  |  |  |  |
| Ē                                                                                                    |              |               |                              | 🥥 Internet          |                       |  |  |  |  |
|                                                                                                    |              |               | Fic                          | 1. 26               |                       |  |  |  |  |

Y se graba dando clic en el botón Grabar o se cancela al dar clic en el botón Salir.

#### 6.1.3. Impresión de Formatos

En la lista inferior hay un campo Formato es cual es *opcional*, si la diligencia cuenta con formato aparecerá el ícono que indica que puede imprimir desde el sistema el modelo de formato con los datos llenos. *(Fig. 27)* 

| 🗿 http://192.168.1.5 - :: RETA - Módulo Registro de Denuncias :: - Microsoft 🔳 🔳                                                                                                    |   |
|----------------------------------------------------------------------------------------------------|---|
| 5                                                                                                    | ^ |
| Lima 17 de Julio del 2007                                                                                                    |   |
|                                                                                                    |   |
| <u>Oficio N ° 001</u>                                                                                                    |   |
| Señor · medicina                                                                                                    |   |
|                                                                                                    |   |
| Asunto : examen toxicologico <u>SOLICITA</u> .                                                                                                    |   |
|                                                                                                    |   |
| Tengo el agrado de dirigirme a Usted con el propósito de solicitarle se practique(n) el<br>(los) Examen de Reconocimiento Médico Legal a <b>Pamela Perez Pinzon (15),</b> a fin de<br>determinar lo siguiente :                                           |   |
| - Lesiones recientes y antiguas.<br>- Integridad sexual.<br>- Otros                                                                                                    |   |
| Dicha(s) persona(s) se encuentra(n) acompañada(s) por personal de esta Unidad PNP,<br>la(s) misma(s) que fue(fueron) víctima(s) del presunto Delito de ( <b>+Trata de personas</b> ),<br>ocurrido el <b>13 de Abril de 2007</b> , en la jurisdicción de . |   |
| Lo solicitado se requiere con carácter de MUY URGENTE, a fin de proseguir con las<br>investigaciones que se llevan a cabo en esta Unidad PNP.                                                                                                    |   |
| Aprovecho la oportunidad para expresarle los sentimientos de mi especial consideración                                                                                                    |   |
| Dios guarde a usted.                                                                                                    |   |
|                                                                                                    |   |
|                                                                                                    |   |
|                                                                                                    |   |
|                                                                                                    |   |
| ads                                                                                                    |   |
|                                                                                                    | ~ |
| Fig. 27                                                                                                    |   |

### 6.2. Otras Diligencias

En la parte inferior se encuentra una caja de texto donde podrá escribir aquellas diligencias que no aparecen en el listado, y al dar clic en el botón  $\square$  *(Fig. 28)* automáticamente se guardará en el sistema, apareciendo estos iconos  $\triangleright$  (editar)  $\clubsuit$  (eliminar), los que permiten editar o borrar según sea el caso.

| POLICÍA NACIONAL DEL PERÚ<br>DIRINCRI                                     | POLICÍA NACIONAL DEL PERÚ Usuario : CAP. PNP Admin del Sistema DIRINCRI Fecha : 16/07/2007 |                                                                       |                  |  |  |
|---------------------------------------------------------------------------|--------------------------------------------------------------------------------------------|-----------------------------------------------------------------------|------------------|--|--|
| REGISTRO Y ESTADÍSTICA DEL DELITO DE<br>TRATA DE PERSONAS Y AFINES - RETA |                                                                                            | :: Registros :: Histórico :: Diligencias :: Consult                   | as :: Directorio |  |  |
|                                                                           |                                                                                            | Inicio Ee                                                             | rrar Sesión      |  |  |
| DILIGENCIAS PRELIMINARES                                                  |                                                                                            |                                                                       |                  |  |  |
| Denuncia: 001                                                             |                                                                                            | Denuncia                                                              | 🔍 Buscar         |  |  |
| Oficio a Instituto de Medicina Legal para recoconomiento médico legal     | <b>B</b>                                                                                   | Oficio a Criminalística PNP para examen toxicológico y dosaje etílico | <b>B</b>         |  |  |
| Oficio a Criminalística PNP para evaluación psicológica                   | 4                                                                                          | Oficio a Criminalística PNP para pericia de identifac                 | <b>L</b>         |  |  |
| Acta de verificación de lugar/ recorrido de lugares                       | Là-                                                                                        | Identificación básica de personas (acceso a RENIEC u oficio)          | <b>L</b>         |  |  |
| Antecedentes policiales y Requisitorias (acceso a DATAPOL u oficio)       | 4                                                                                          | Oficio a DIGEMIN para movimiento migratorio                           | <b>4</b>         |  |  |
| Manifestación del agraviado                                               | L.                                                                                         | Manifestación de presuntos autores                                    | L.               |  |  |
| Manifestación de testigos                                                 | L.                                                                                         | Acta de incautación/comiso                                            | L.               |  |  |
| Oficio a División de coordinación con DIVINCRIS regionales                | <b>B</b>                                                                                   | Oficio a DIRANDRO PNP                                                 | <b></b>          |  |  |
| Oficio a INTERPOL                                                         | <b>B</b>                                                                                   | Oficio a Registros Públicos                                           | <b></b>          |  |  |
| Otro(especificar)                                                         | 🖫 Grabar >                                                                                 | Remisión a Unidad Especializad                                        | la 🕞             |  |  |
|                                                                           |                                                                                            | Levenda: 👔 agregar datos 🌓 Documento Registr                          | ado 🕞 remitir    |  |  |

Fig. 28

### 6.3. Remisión a Unidad Especializada

Al dar clic en el icono  $\boxed{16}$  nos muestra una ventana para remitir la denuncia a una Unidad Especializada, la remisión se puede hacer directamente sin usar un oficio o utilizando el formato de oficio. (*Fig. 29*)

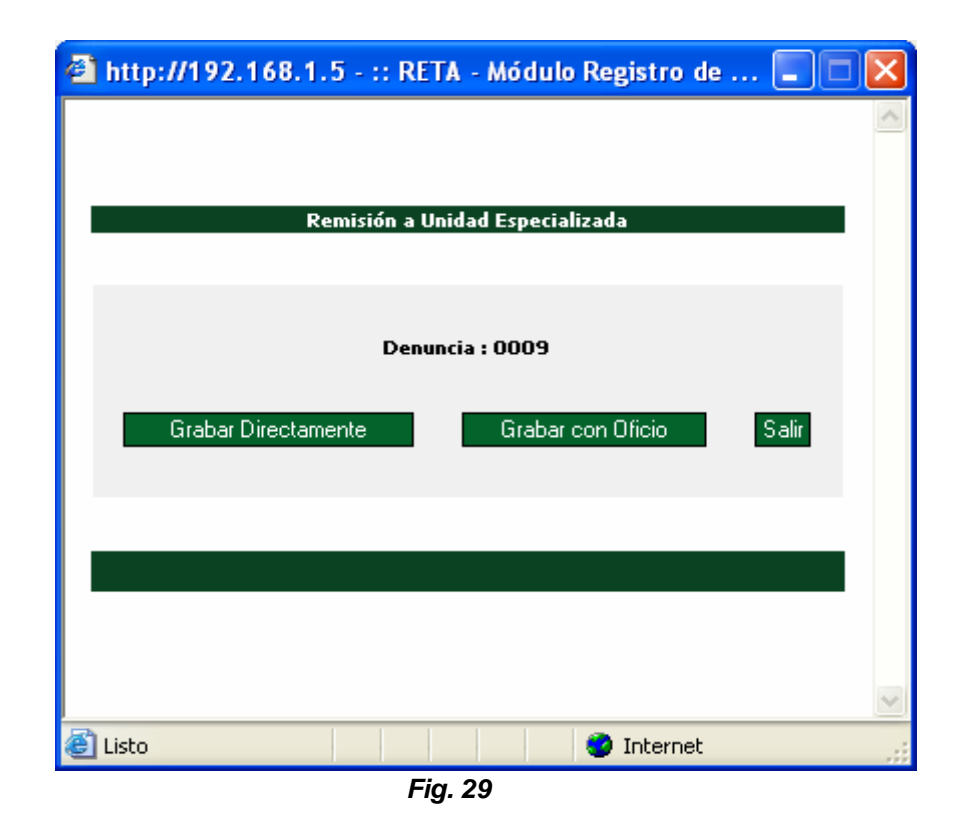

| Cu | ando se selecciona el bot | ón Grabar con Oficio  | se ingresan los siguientes datos (Fig. 30): |
|----|---------------------------|-----------------------|---------------------------------------------|
| -  | Oficio Nº                 | : Número de oficio qu | e corresponde.                              |
| -  | Señor                     | : Persona a quien se  | envía el oficio de cierre de denuncia.      |
| -  | Jefe de                   | : Cargo de la persona | a quien se envía el oficio de cierre.       |

- Jurisdicción Policial : Jurisdicción policial del Departamento Policial que envía el oficio de cierre.

| 🕘 http:// | /192.168.1.5 - :: RETA - Módulo Registro de 🔳                                                          |   |
|-----------|----------------------------------------------------------------------------------------------------|---|
|           | Remisión a Unidad Especializada                                                                        | ~ |
|           | Denuncia : 0009<br>Oficio N° : [<br>Señor : PNI<br>Jefe de :<br>Jurisdicción Policial :<br>Grabar Sair |   |
|           |                                                                                                    |   |
| ど Listo   | 🥥 Internet                                                                                             |   |
|           | Fig. 30                                                                                                |   |

Después de llenar los datos y dar clic en el botón *GRABAR* muestra la ventana con los datos registrados para modificar en caso de equivocación e imprimir el oficio. *(Fig. 31)* 

| 🗿 http://192.168.1.5 - :: RETA - Módulo Registro de 🔳 🗖 |        |
|---------------------------------------------------------|--------|
| Remisión a Unidad Especializada                         |        |
|                                                         |        |
| Denuncia Nº : 2006-003                                  |        |
| Oficio N° : 1515-5006-PNP                               |        |
| Señor : Alberto Gomez Torres PNP                        |        |
|                                                         |        |
|                                                         |        |
| Grabar Imprimir Oficio                                  |        |
|                                                         |        |
|                                                         |        |
|                                                         |        |
|                                                         | $\sim$ |
| 🖹 Listo 🥥 Internet                                      |        |
| Fig. 31                                                 |        |

### Modelo de oficio de Remisión a Unidad Especializada. (Fig. 32)

Para configurar la impresión de la ficha ir al punto 2.4.

| http://192.168.1.5 - :: RETA -                                                                                                    | Módulo Re                                                            | egistro de l                                                                                                    | Denuncias :: - Mici                                                                                                    | rosoft Internet                                                                             | Explorer 🔳 🗖 🔀                                                                                                    |
|----------------------------------------------------------------------------------------------------|----------------------------------------------------------------------|----------------------------------------------------------------------------------------------------|----------------------------------------------------------------------------------------------------|---------------------------------------------------------------------------------------------|----------------------------------------------------------------------------------------------------|
|                                                                                                    |                                                                      |                                                                                                    |                                                                                                    | Lima, 08 de /                                                                               | Abril del 2006                                                                                                    |
| Oficio N° : <b>1515-5006-Pł</b><br>Señor : <b>Alberto Gome</b><br>Jefe de <b>VII DI</b> F                                                                                                    | NP<br>sz Torres P<br>RTEPOL                                          | NP                                                                                                    |                                                                                                    |                                                                                             |                                                                                                    |
| Asunto : Denuncia Nº<br>libertad de tra<br><u>TRANSCRIBE</u>                                                                                                    | 2006-003 ;<br>abajo -<br>-                                           | oor delito co                                                                                                    | ntra - Favorecimiento                                                                                                    | o a la Prostitució                                                                          | ón Violación de                                                                                                    |
| Tengo el honor de<br>2006-003 de fecha 04 de Abril del 2<br>de libertad de trabajo, en agravio o<br>( 10 ), hecho ocurrido en la jurisdico                                                                                                    | e dirigirme a<br>2 <b>006</b> por el<br>Je la(as) pe<br>ión policial | a Ud. con la<br>presunto de<br>ersona(as) \$<br>de <b>San Isidi</b>                                                                              | finalidad de remitir a<br>lito contra Favorecin<br>Sonia Angeles Canal<br>o.                                                              | djunto al presen<br>niento a la Prost<br>es (20), Marco                                     | te la Denuncia Nº<br>itución, Violación<br>Angeles Canales                                                                                                    |
| Haciéndole de su<br>I                                                                                                    | conocimier<br>DILIGENCIA                                             | nto que se re<br>S POLICIALI                                                                                                    | ealizaron las siguient<br>E <b>S PRELIMINARES</b>                                                                                         | tes diligencias :                                                                           |                                                                                                    |
|                                                                                                    |                                                                      |                                                                                                    |                                                                                                    |                                                                                             |                                                                                                    |
| N° Diligencia                                                                                                    | Documento                                                            | Fecha/<br>Hora                                                                                                    | Realizado a                                                                                                    | Remitido a                                                                                  | Responsable                                                                                                    |
| N° <b>Diligencia</b><br>Oficio a Instituto de Medicina<br>1 Legal para recoconomiento<br>médico legal                                                                                                    | Documento<br>003-2006-<br>PNP                                        | Fecha/<br>Hora<br>08/04/2006<br>15:06:32                                                                                                    | <b>Realizado a</b><br>Marco Angeles<br>Canales                                                                                            | Remitido a<br>Andres Saldaña<br>Gomez                                                       | Responsable<br>Luis Ortiz Perez<br>- ET1.PNP                                                                                                    |
| N° Diligencia<br>Oficio a Instituto de Medicina<br>1 Legal para recoconomiento<br>médico legal<br>2 Oficio a Criminalística PNP para<br>2 paricia de identifac                                                                                                    | Documento<br>003-2006-<br>PNP<br>011-2006-<br>PND                    | Fecha/<br>Hora<br>08/04/2006<br>15:06:32<br>08/04/2006<br>11:27:28<br>09/04/2006                                                                 | Realizado a<br>Marco Angeles<br>Canales<br>Anastasio Mamani<br>Contreras                                                                  | Remitido a<br>Andres Saldaña<br>Gomez<br>Criminalística<br>PNP<br>Criminalística            | Responsable<br>a Luis Ortiz Perez<br>- ET1.PNP<br>Luis Ortiz Perez<br>- ET1.PNP                                                                                                  |
| N°         Diligencia           Oficio a Instituto de Medicina           1 Legal para recoconomiento<br>médico legal           2 Oficio a Criminalística PNP para<br>pericia de identifac                                                                                                    | Documento<br>003-2006-<br>PNP<br>011-2006-<br>PNP                    | Fecha/<br>Hora<br>08/04/2006<br>15:06:32<br>08/04/2006<br>11:27:28<br>08/04/2006<br>11:27:28                                                     | Realizado a<br>Marco Angeles<br>Canales<br>Anastasio Mamani<br>Contreras<br>Pedro Torres Palao                                            | Remitido a<br>Andres Saldaña<br>Gomez<br>Criminalística<br>PNP<br>Criminalística<br>PNP     | Responsable<br>a Luis Ortiz Perez<br>- ET1.PNP<br>Luis Ortiz Perez<br>- ET1.PNP<br>Luis Ortiz Perez<br>- ET1.PNP                                                                 |
| N°         Diligencia           Oficio a Instituto de Medicina           1 Legal para recoconomiento<br>médico legal           2 Oficio a Criminalística PNP para<br>pericia de identifac           3 Manifestación del agraviado                                                                                                    | Documento<br>003-2006-<br>PNP<br>011-2006-<br>PNP                    | Fecha/<br>Hora<br>08/04/2006<br>15:06:32<br>08/04/2006<br>11:27:28<br>08/04/2006<br>11:27:28<br>08/04/2006<br>12:00:36                           | Realizado a<br>Marco Angeles<br>Canales<br>Anastasio Mamani<br>Contreras<br>Pedro Torres Palao<br>                                        | Remitido a<br>Andres Saldaña<br>Gomez<br>Criminalística<br>PNP<br>Criminalística<br>PNP<br> | Responsable<br>Luis Ortiz Perez<br>- ET1.PNP<br>Luis Ortiz Perez<br>- ET1.PNP<br>Luis Ortiz Perez<br>- ET1.PNP<br>Luis Ortiz Perez-<br>ET1.PNP                                   |
| N°         Diligencia           Oficio a Instituto de Medicina           1 Legal para recoconomiento<br>médico legal           2 Oficio a Criminalística PNP para<br>pericia de identifac           3 Manifestación del agraviado           4 Acta de levantamiento de<br>informacion                                                                           | Documento<br>003-2006-<br>PNP<br>011-2006-<br>PNP                    | Fecha/<br>Hora<br>08/04/2006<br>15:06:32<br>08/04/2006<br>11:27:28<br>08/04/2006<br>11:20:36<br>08/04/2006<br>12:00:36<br>08/04/2006<br>14:55:07 | Realizado a<br>Marco Angeles<br>Canales<br>Anastasio Mamani<br>Contreras<br>Pedro Torres Palao<br><br>                                    | Remitido a<br>Andres Saldaña<br>Gomez<br>Criminalística<br>PNP<br>Criminalística<br>PNP<br> | Responsable<br>Luis Ortiz Perez<br>- ET1.PNP<br>Luis Ortiz Perez<br>- ET1.PNP<br>Luis Ortiz Perez<br>- ET1.PNP<br>Luis Ortiz Perez-<br>ET1.PNP<br>Luis Ortiz Perez-<br>ET1.PNP   |
| N°         Diligencia           Oficio a Instituto de Medicina           Legal para recoconomiento<br>médico legal           2           Oficio a Criminalística PNP para<br>pericia de identifac           3           4           Acta de levantamiento de<br>informacion           Se remite la pr           realice las investigaciones y por dist          | Documento<br>PNP<br>011-2006-<br>PNP<br>esente der<br>posiciones     | Fecha/<br>Hora<br>08/04/2006<br>15:06:32<br>08/04/2006<br>11:27:28<br>08/04/2006<br>12:00:36<br>08/04/2006<br>14:55:07                           | Realizado a<br>Marco Angeles<br>Canales<br>Anastasio Mamani<br>Contreras<br>Pedro Torres Palao<br><br><br>vez que correspon<br>Dios guard | Remitido a<br>Andres Saldaña<br>Gomez<br>Criminalística<br>PNP<br><br><br>ide que la Unid   | Responsable<br>Luis Ortiz Perez<br>- ET1.PNP<br>Luis Ortiz Perez<br>- ET1.PNP<br>Luis Ortiz Perez<br>- ET1.PNP<br>Luis Ortiz Perez<br>- ET1.PNP<br>Luis Ortiz Perez<br>- ET1.PNP |
| N°         Diligencia           Oficio a Instituto de Medicina           Legal para recoconomiento<br>médico legal           2         Oficio a Criminalística PNP para<br>pericia de identifac           3         Manifestación del agraviado           4         Acta de levantamiento de<br>informacion           Se remite la pr           Se remite la pr | Documento<br>PNP<br>011-2006-<br>PNP<br>esente der                   | Fecha/<br>Hora<br>08/04/2006<br>15:06:32<br>08/04/2006<br>11:27:28<br>08/04/2006<br>12:00:36<br>08/04/2006<br>14:55:07                           | Realizado a<br>Marco Angeles<br>Canales<br>Anastasio Mamani<br>Contreras<br>Pedro Torres Palao<br><br><br>vez que correspon<br>Dios guard | Remitido a<br>Andres Saldaña<br>Gomez<br>Criminalística<br>PNP<br><br><br>ide que la Unid   | Responsable<br>Luis Ortiz Perez<br>- ET1.PNP<br>Luis Ortiz Perez<br>- ET1.PNP<br>Luis Ortiz Perez -<br>ET1.PNP<br>Luis Ortiz Perez -<br>ET1.PNP<br>add Especializada             |

Fig. 32

Una vez remitida la denuncia (*Fig. 33*) ya no se pondrá hacer más diligencias, sólo imprimir los reportes de denuncia, diligencias y hacer consultas de las mismas.

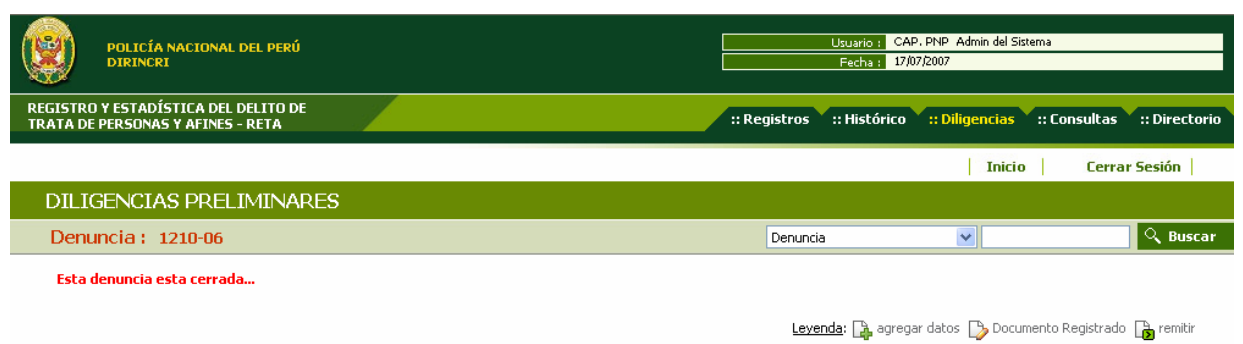

Fig. 33

En la sección "**HISTÓRICO**" cambia el estado de la denuncia a verde • que indica que fue remitido a la Unidad Especializada, y ya no se podrá acceder a realizar más diligencias. (*Fig. 34*)

| STRO Y ESTADÍSTICA E<br>A DE PERSONAS Y AFIN | DEL DELITO DE<br>NES - RETA | :: Registros                           | :: Histórico         | :: Diligencias       | :: Consultas           | :: Direo |
|----------------------------------------------|-----------------------------|----------------------------------------|----------------------|----------------------|------------------------|----------|
|                                              |                             |                                        |                      | Inicio               | cerra                  | r Sesión |
| ISTÓRICO DE D                                | ENUNCIAS                    |                                        |                      |                      |                        |          |
| eleccione 💌                                  | <u>्</u>                    | Buscar                                 |                      |                      |                        |          |
|                                              |                             |                                        |                      |                      |                        |          |
| DENUNCIA /<br>OPERATIVO<br>POLICIAL          | USUARIO                     | FINALIDAD DEL HECHO DENUNCIADO         | FECHA DE<br>DENUNCIA | FECHA DE<br>REGISTRO | REPORTE<br>DILIGENCIAS | ESTAD    |
| 001 🔎                                        | CAP. PNP Admin del Sistema  | TRATA DE PERSONAS                      | 07/07/2007           | 16/07/2007           |                        | •        |
| 123 🔎                                        | CAP. PNP Admin del Sistema  | TRATA DE PERSONAS                      | 13/04/2007           | 13/04/2007           |                        | Θ        |
| 23 🔎                                         | CAP. PNP Admin del Sistema  | - AFIN -(-Desaparición)                | 10/03/2006           | 27/03/2007           | <u>a</u>               | Θ        |
| grgr 🔎                                       | CAP. PNP Admin del Sistema  | TRATA DE PERSONAS                      | 21/03/2006           | 23/03/2007           |                        | •        |
| Of. 1067-06-<br>IN/0105 /doc<br>Piura 🎾      | CAP. PNP Admin del Sistema  | TRATA DE PERSONAS Y EXPLOTACIÓN SEXUAL | 19/10/2006           | 15/03/2007           | Ľ,                     | ۲        |
| 1210-06-FPMSJL-MP-                           | CAP. PNP Admin del Sistema  | EXPLOTACIÓN SEXUAL                     | 02/05/2006           | 04/01/2007           | L.                     | ۲        |

Total de Denuncias: 6

Fig. 34

Pág 1

# VII. MENÚ CONSULTAS

En esta sección se podrán realizar consultas de todas las denuncias que registró su Departamento Policial, de acuerdo a los parámetros de búsqueda que se ingrese. Se podrá consultar denuncias según:

**Datos generales**: Denuncia, Operativo/Documento Policial, estado, finalidad, fecha de denuncia.

| I. DATOS GENERA | LES :                                                                                 |                                    |         |         |              |
|-----------------|---------------------------------------------------------------------------------------|------------------------------------|---------|---------|--------------|
| Denuncia :      |                                                                                       | Operativo / Documento<br>Policial: |         | Estado: | Seleccione 💌 |
| Finalidad:      | Seleccione 💌                                                                          | Fecha de Denuncia:                 | (Desde) | (Hasta) |              |
|                 | Seleccione<br>Explotación Sexual<br>Explotación Laboral<br>Tráfico de Órganos<br>Afin |                                    |         |         |              |
|                 |                                                                                       | Eia 25                             |         |         |              |

Fig. 35

**Datos de las víctimas**: Apellido paterno, materno, nombres, edad, documento de identidad, discapacidad, sexo.

| II. DATOS DE LA VÍCTIMA : |             |                         |                    |  |  |
|---------------------------|-------------|-------------------------|--------------------|--|--|
| Ap.Paterno:               | Ap.Materno: | Nombres:                | Edad: Seleccione 💌 |  |  |
| Documento<br>Identidad:   | N°          | Discapacidad: Ninguna 💌 | Sexo: Seleccione 💌 |  |  |
| Fig. 36                   |             |                         |                    |  |  |

Datos del presunto autor: Apellido paterno, materno, nombres, edad, documento de identidad, sexo.

| III. DATOS DEL PRESUNTO AUTOR | :           |                    |                    |
|-------------------------------|-------------|--------------------|--------------------|
| Ap.Paterno:                   | Ap.Materno: | Nombres:           | Edad: Seleccione 🔜 |
| Documento<br>Identidad:       | N°          | Sexo: Seleccione 💌 |                    |
|                               |             | Fig. 37            |                    |

Fig. 37

**Hechos**: son los hechos relacionados a la explotación sexual, explotación laboral, tráfico de órganos, venta de niños, mendicidad y afines. Se puede seleccionar más de un hecho pulsando la tecla <control> del teclado y el clic izquierdo del Mouse. Una vez seleccionados los hechos a buscar se da clic en el botón  $\rightarrow$  para que se agregue en el espacio de búsqueda o  $\checkmark$  para eliminar lo seleccionado del espacio de búsqueda.

| Todos los Hechos:                                                                                                    | Hechos seleccionados para la búsqueda: |
|----------------------------------------------------------------------------------------------------|----------------------------------------|
| Abandono de menores de edad<br>Desaparición<br>Exposición o abandono de personas en peligro<br>Favorecimiento a la Prostitución<br>Pornografía infantil<br>Proxenetismo<br>Rufianismo<br>* Presione, <control> para seleccionar más de una onción</control> |                                        |

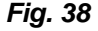

**Conductas**: son las conductas relacionadas a la explotación sexual, explotación laboral, tráfico de órganos, venta de niños, mendicidad y afines. Se puede seleccionar más de una conducta pulsando la tecla <control> del teclado y el clic izquierdo del Mouse. Una vez seleccionadas las conductas a buscar se da clic en el botón  $\xrightarrow{}$  para que se agregue en el espacio de búsqueda o  $\xleftarrow{}$  para eliminar lo seleccionado del espacio de búsqueda.

| V. SE REALIZARON LAS SIGUIENTES CONDUCTAS :                                                                                                    |        |                                           |
|----------------------------------------------------------------------------------------------------|--------|-------------------------------------------|
| Todas las Conductas:<br>Captación para prostibulos (formales o clandestinos)<br>Captación/ utilización para nigth clubs/ espectáculos sexuale<br>Condiciones inhumanas de trabajo/sin seguridad e higiene<br>Desarraigo de domicilio habitual/aislamiento de familia o escu.<br>Encierro/cautiverio/retención<br>Esclavitud<br>Matrimonio Servil<br>* Presione <control> para seleccionar más de una opción</control> | >>     | Conductas seleccionadas para la búsqueda: |
|                                                                                                    | Eia 20 |                                           |

Fig. 39

**Medios**: son los medios que se utilizaron en la explotación sexual, explotación laboral, tráfico de órganos , venta de niños, mendicidad y afines. Se puede seleccionar más de un medio pulsando la tecla <control> del teclado y el clic izquierdo del Mouse. Una vez seleccionados

los medios a buscar se da clic en el botón >> para que se agregue en el espacio de búsqueda o << para eliminar lo seleccionado del espacio de búsqueda.

| VI. SE FACILITÓ LA CONDUCTA POR EL EMPLEO DE :                                                                                                    |           |                                        |
|----------------------------------------------------------------------------------------------------|-----------|----------------------------------------|
| Todos los Medios:         Abuso de relación de autoridad/poder/profesión         Abuso de relación de parentesco/confianza         Adopciones ilegales         Amenaza/intimidación         Aprovechamiento de necesidad económica/vulnerabilidad         Arma de fuego         Coacción         * Presione <control> para seleccionar más de una opción</control> | >>><br><< | Medios seleccionados para la búsqueda: |
|                                                                                                    |           |                                        |

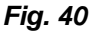

**Botones** : El botón buscar nos mostrará los resultados de acuerdo a los parámetros indicados en cualquiera de la divisiones anteriores mencionadas en esta sección. El botón cancelar nos llevará a la sección "**REGISTROS**" donde se encuentra la ficha de ingreso de denuncias.

🗶 Ca

🗶 Cancelar 🛛 🔍 Buscar

Fig. 41

# 7.1. Sección Consultas

| POLICÍA NACIONAL DEL PERÚ<br>DIRINCRI                                                                                         |                                 | Usuario :<br>Fecha :           | CAP. PNP Admin del Sistema<br>17/07/2007 |
|----------------------------------------------------------------------------------------------------|---------------------------------|--------------------------------|------------------------------------------|
| SISTRO Y ESTADÍSTICA DEL DELITO DE<br>ATA DE PERSONAS Y AFINES - RETA                                                         |                                 | :: Registros :: Histório       | co :: Diligencias :: Consultas :: Direc  |
|                                                                                                    |                                 |                                | Inicio Cerrar Sesión                     |
| BÚSQUEDA                                                                                                    |                                 |                                |                                          |
|                                                                                                    |                                 |                                |                                          |
|                                                                                                    |                                 |                                |                                          |
| I. DATOS GENERALES :                                                                                                    |                                 |                                |                                          |
| Denuncia :                                                                                                    | Operativo / Documento Policial: |                                | Estado: Seleccione V                     |
| Finalidad: Seleccione                                                                                                    | recna de Venuncia:              | (Desde)                        | (Hasta)                                  |
| II. DATOS DE LA VÍCTIMA :                                                                                                    |                                 |                                |                                          |
| Ap.Paterno: Ap.Materno:                                                                                                    | No                              | mbres:                         | Edad: Seleccione 🗸                       |
| Documento<br>Seleccione V N°                                                                                                  | Discap                          | acidad: Ninguna 🔽              | Sexo: Seleccione 🗸                       |
|                                                                                                    | 1                               |                                |                                          |
| III. DATOS DEL PRESUNTO AUTOR :                                                                                               |                                 |                                |                                          |
| Ap.Paterno: Ap.Materno:                                                                                                    | No                              | mbres:                         | Edad: Seleccione 🛛 🖌                     |
| Documento Seleccione V N°                                                                                                    |                                 | Sexo: Seleccione 💌             |                                          |
|                                                                                                    |                                 |                                |                                          |
| W. HECHO SE REFIERE A:                                                                                                    |                                 |                                |                                          |
| Todos los Hechos:                                                                                                    | H                               | lechos seleccionados para la   | búsqueda:                                |
| Abandono de menores de edad<br>Desaparición                                                                                   |                                 |                                |                                          |
| Exposición o abandono de personas en peligro<br>Favorecimiento a la Prostitución                                              |                                 |                                |                                          |
| Pornografía infantil<br>Proxenetismo                                                                                          | <<                              |                                |                                          |
| Rufianismo                                                                                                    |                                 |                                |                                          |
|                                                                                                    |                                 |                                |                                          |
| Y. SE REALIZARON LAS SIGUIENTES CONDUCTAS :                                                                                   |                                 |                                |                                          |
| Todas las Conductas:                                                                                                    |                                 | onductas seleccionadas para    | la búsqueda:                             |
| Acogida / recepción<br>Captación                                                                                              |                                 |                                |                                          |
| Condiciones inhumanas de trabajo/sin seguridad e higiene<br>Desarraigo de domicilio habitual/aislamiento de familia o escuela |                                 |                                |                                          |
| Encierro/cautiverio/retención<br>Esclavitud                                                                                   | <<                              |                                |                                          |
| Extracción de órganos y tejidos humanos                                                                                       |                                 |                                |                                          |
| * Presione <control> para seleccionar más de una opción</control>                                                             |                                 |                                |                                          |
| VI. SE FACILITÓ LA CONDUCTA POR EL EMPLEO DE :                                                                                |                                 |                                |                                          |
| Todos los Medios:                                                                                                    |                                 | 1edios seleccionados para la l | búsqueda:                                |
| Abuso de relación de autoridad/poder/profesión<br>Abuso de relación de parentesco/confianza                                   | <u> </u>                        |                                |                                          |
| Adopción irregular<br>Adopción zastration                                                                                     | <b>&gt;&gt;</b>                 |                                |                                          |
| Aprovechamiento de necesidad económica/vulnerabilidad                                                                         | <li>&lt;</li>                   |                                |                                          |
| Arma de tuego<br>Coacción                                                                                                    |                                 |                                |                                          |
| * Presione <control> para seleccionar más de una opción</control>                                                             |                                 |                                |                                          |
|                                                                                                    |                                 |                                |                                          |
|                                                                                                    |                                 |                                |                                          |
|                                                                                                    |                                 |                                | 🗶 Cancelar 🔍 Buscar                      |
|                                                                                                    | <b>E</b> ' (0                   |                                |                                          |

Fig. 42

### 7.2. Resultados de las consultas

Una vez seleccionadas las opciones a consultar se da clic en **BUSCAR** y mostrará como resultado, las denuncias que contienen los criterios de consulta. (*Fig. 43*)

| POLICÍA NACIONAL DEL PERÚ Usuario 1 CAP. PNP Admin del Sistema DIRINCRI Echa 1 17/07/2007 |             |                            |                                                                                |        |                                         |                   |                                                              |                    |
|-------------------------------------------------------------------------------------------|-------------|----------------------------|--------------------------------------------------------------------------------|--------|-----------------------------------------|-------------------|--------------------------------------------------------------|--------------------|
| GISTRO Y<br>ATA DE PE                                                                     | EST#<br>RSO | ADÍSTICA DE<br>NAS Y AFINE | EL DELITO DE<br>5 - RETA                                                       |        |                                         | :: Registro       | s :: Histórico :: Diligencias :: Consu                       | ltas :: Directorio |
| _                                                                                         | _           | _                          |                                                                                | _      |                                         |                   | Inicio                                                       | Cerrar Sesión      |
| RESUL                                                                                     | TAI         | DO DE BI                   | USQUEDA                                                                        | -      | _                                       | _                 |                                                              | _                  |
|                                                                                           |             |                            |                                                                                |        |                                         |                   | Total de D                                                   | enuncias: 43       |
| DENUNCI<br>OPERATI                                                                        | ia /<br>IVO | FECHA DE<br>DENUNCIA       | FINALIDAD DEL HECHO DENUNCIADO                                                 | ESTADO | REGISTRÓ DENUNCIA                       | FECHA<br>REGISTRO | DEPENDENCIA POLICIAL                                         | DILIGENCIAS        |
| 001                                                                                       | j           | 07/07/2007                 | TRATA DE PERSONAS                                                              | θ      | CAP. PNP<br>Admin del Sistema           | 16/07/2007        | DIRINCRI/                                                    |                    |
| 444                                                                                       | j           | 07/07/2007                 | EXPLOTACIÓN SEXUAL                                                             | •      | CAP. PNP<br>RUBEN DAVID LESCANO<br>CUYA | 16/07/2007        | DIRINCRI/ DIV. INV. DE SECUESTROS/ DPTO.<br>INV. ESPECIALES/ |                    |
| oim                                                                                       | j           | 07/07/2007                 | EXPLOTACIÓN SEXUAL y EXPLOTACIÓN<br>LABORAL y AFIN(Afin: -Violación sexual)    | θ      | GRAL, PNP<br>Ledú Umeres Vargas         | 12/07/2007        | DIRINCRI/ OIM/                                               |                    |
| 777                                                                                       | j           | 07/07/2007                 | TRATA DE PERSONAS y EXPLOTACIÓN<br>SEXUAL y AFIN(Afin: -Desaparición)          | •      | CAP. PNP<br>RUBEN DAVID LESCANO<br>CUYA | 11/07/2007        | DIRINCRI/ DIV. INV. DE SECUESTROS/ DPTO.<br>INV. ESPECIALES/ | <u>a</u>           |
| cccc                                                                                      | j           | 12/05/2007                 | - TRATA AFIN -                                                                 | 0      | CAP. PNP<br>RUBEN DAVID LESCANO<br>CUYA | 05/07/2007        | DIRINCRI/ DIV. INV. DE SECUESTROS/ DPTO.<br>INV. ESPECIALES/ | <u>a</u>           |
| 4536786                                                                                   | j           | 12/05/2007                 | - TRATA EXPLOTACIÓN SEXUAL<br>EXPLOTACIÓN LABORAL TRÁFICO DE<br>ÓRGANOS AFIN - | •      | CAP. PNP<br>RUBEN DAVID LESCANO<br>CUYA | 14/06/2007        | DIRINCRI/ DIV. INV. DE SECUESTROS/ DPTO.<br>INV. ESPECIALES/ | ٦.                 |
| 4545455                                                                                   | j           | 12/05/2007                 | - TRATA AFIN -                                                                 | •      | CAP. PNP<br>RUBEN DAVID LESCANO<br>CUYA | 14/06/2007        | DIRINCRI/ DIV. INV. DE SECUESTROS/ DPTO.<br>INV. ESPECIALES/ | <u>a</u>           |
| 123                                                                                       | j           | 13/04/2007                 | - TRATA -                                                                      | •      | CAP. PNP<br>Admin del Sistema           | 13/04/2007        | DIRINCRI/                                                    | <u>a</u>           |
| 23                                                                                        | ja          | 10/03/2006                 | - AFIN -(-Desaparición)                                                        | Θ      | CAP. PNP<br>Admin del Sistema           | 27/03/2007        | DIRINCRI/                                                    | <u>L</u>           |
| grgr                                                                                      | j           | 21/03/2006                 | - TRATA -                                                                      | θ      | CAP. PNP<br>Admin del Sistema           | 23/03/2007        | DIRINCRI/                                                    |                    |

Total de Denuncias: 43

Levenda: ● sin diligencia ● en diligencia ● remitido Pág 12345

Fig. 43

# **VIII. MENÚ DIRECTORIO**

En esta sección se lista teléfono, celular, email de los efectivos policiales Según el Departamento Policial seleccionado. (Fig. 45)

### 8.1. Búsqueda

La búsqueda es por Dependencias Policiales: (Fig. 44)

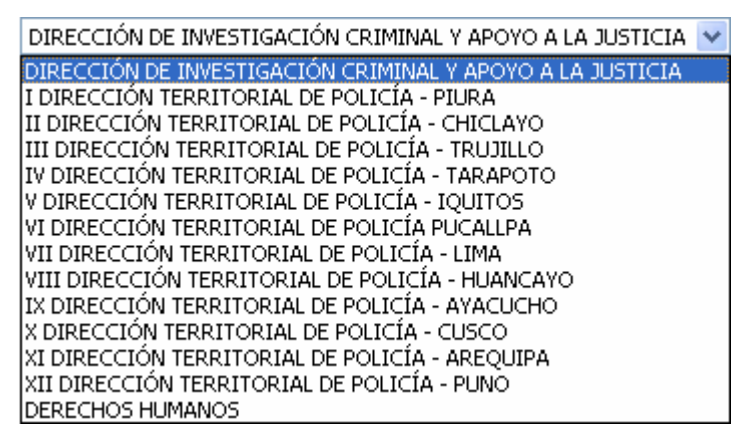

Fig. 44

| POLICÍA NACIONAL DEL PERÚ<br>DIRINCRI            |                                                  |                                      |  | Usuario : CAP. PNP Admin del Sistema<br>Fecha : 17/07/2007 |                          |                     |       |
|--------------------------------------------------|--------------------------------------------------|--------------------------------------|--|------------------------------------------------------------|--------------------------|---------------------|-------|
| REGISTRO Y ESTADÍSTICA<br>TRATA DE PERSONAS Y AF | DEL DELITO DE<br>INES - RETA                     |                                      |  | : Registros :: Histórico                                   | :: Diligencias :: C      | ionsultas :: Direct | torio |
|                                                  |                                                  |                                      |  |                                                            | Inicio                   | Cerrar Sesión       | 1     |
| DIRECTORIO                                       |                                                  |                                      |  |                                                            |                          |                     |       |
| DIRECCIÓN DE INVESTIG                            | ACIÓN CRIMINAL Y APOYO                           | a la justicia 🔽                      |  |                                                            |                          |                     |       |
|                                                  |                                                  |                                      |  |                                                            |                          |                     |       |
| DEPENDENCIA                                      | POLICIAL                                         | EFECTIVO POLICIAL T                  |  | FONO / MÓVIL                                               | E-MAIL                   |                     |       |
| DIRECCIÓN DE INVESTIG<br>APOYO A LA JUSTICIA     | ACIÓN CRIMINAL Y                                 | CAP. PNP Administrador del Sistema   |  |                                                            | admin@pnp.gob.pe         |                     |       |
| DPTO, INV. ESPECIALES                            | 0                                                | CAP. PNP RUBEN DAVID LESCANO CUYA    |  |                                                            | rudales72@hotmail.com    |                     |       |
| DPTO, INV. ESPECIALES                            | MY                                               | MY. PNP JORGE MANUEL GONZALES QUISPE |  |                                                            | jorgegonzalesg@yahoo.com |                     |       |
| DIRECCIÓN DE INVESTIG<br>APOYO A LA JUSTICIA     | INVESTIGACIÓN CRIMINAL Y SO.BRIG.PNP LUZ LUQUE S |                                      |  |                                                            | LULUPNP@HOTMAIL.COM      |                     |       |
| DPTO. INV. DE DELITOS O<br>FAMILIA               | LLIBERTAD Y LA S                                 | OT1.PNP GUILLERMO ALVARADO LOPEZ     |  |                                                            |                          |                     |       |
| DIRECCIÓN DE INVESTIG<br>APOYO A LA JUSTICIA     | A CAP. PNP Admin del Sistema                     |                                      |  |                                                            | rudales72@t              | notmail.com         |       |
| DIRECCIÓN DE INVESTIG<br>APOYO A LA JUSTICIA     | ACIÓN CRIMINAL Y                                 | GRAL. PNP Ledú Umeres Vargas         |  |                                                            |                          |                     |       |
| Total: 7                                         |                                                  |                                      |  |                                                            |                          | Pág 1               |       |

Fig. 45

# IX. CERRAR SESIÓN

Para salir del sistema es obligatorio cerrar sesión. (Fig. 46)

- El icono para cerrar sesión se ubica en la parte superior derecha, debajo de los menús.
- Se da clic en el icono Cerrar Sesión | y automáticamente el sistema se cerrará y regresará a la pantalla inicial del sistema RETA. *(Fig. 47)*

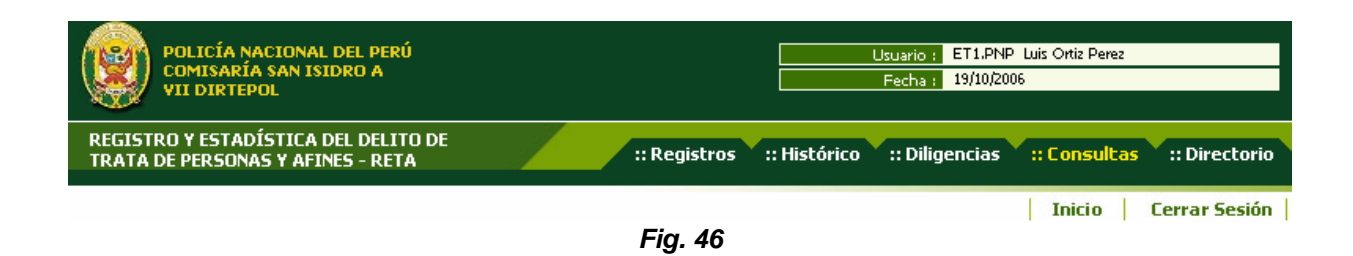

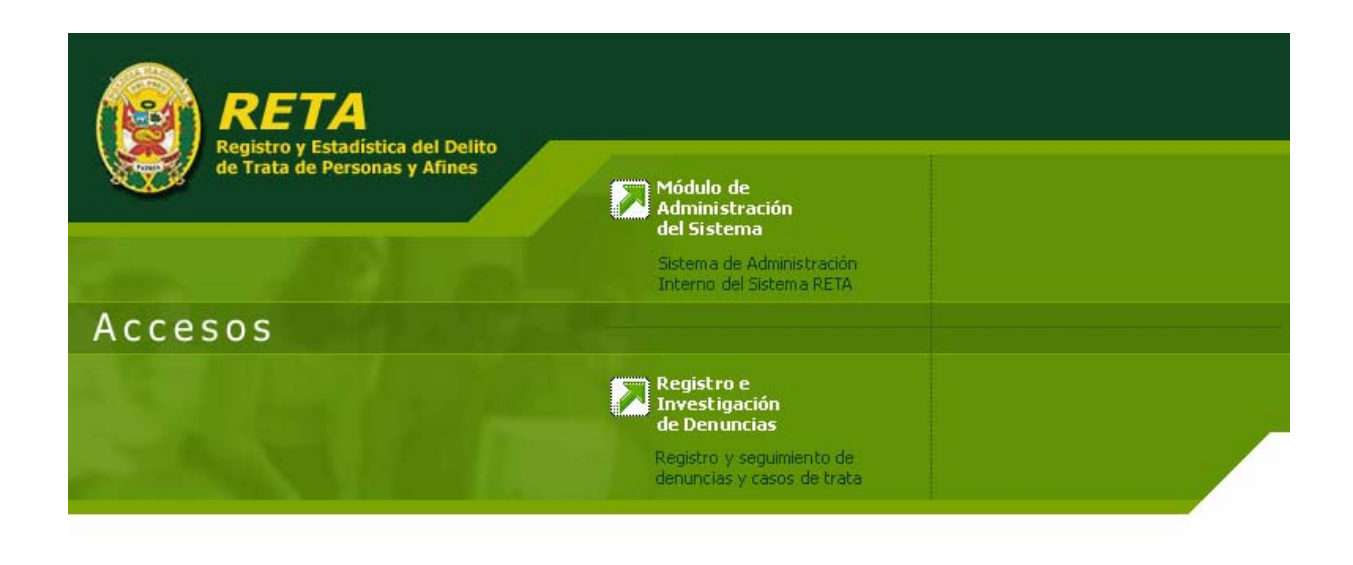

| Jueves 3 de Agosto de 2006 12:53:44 PM | c       |
|----------------------------------------|---------|
|                                        |         |
|                                        | Fig. 47 |